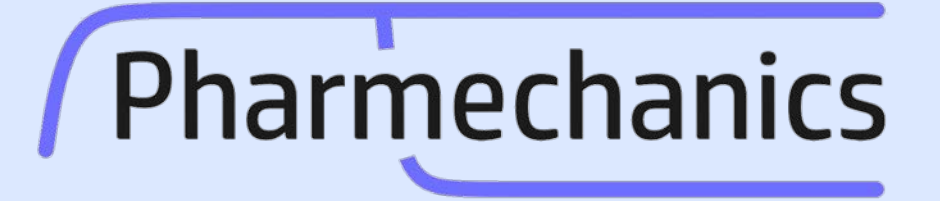

We help you analyze your pharmacology data

## New time course equations for GraphPad Prism

Sam Hoare, PhD sam.hoare@pharmechanics.com

October 30 2020

### Outline

- Time course data are often described by unfamiliar equations such as the rise-and-fall equation.
- These equations have been loaded into <u>GraphPad Prism</u> in custom templates designed by Pharmechanics.
- We are grateful to Harvey Motulsky at GraphPad Software for guidance.

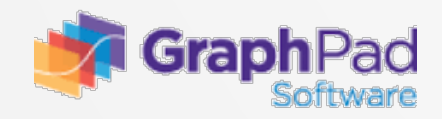

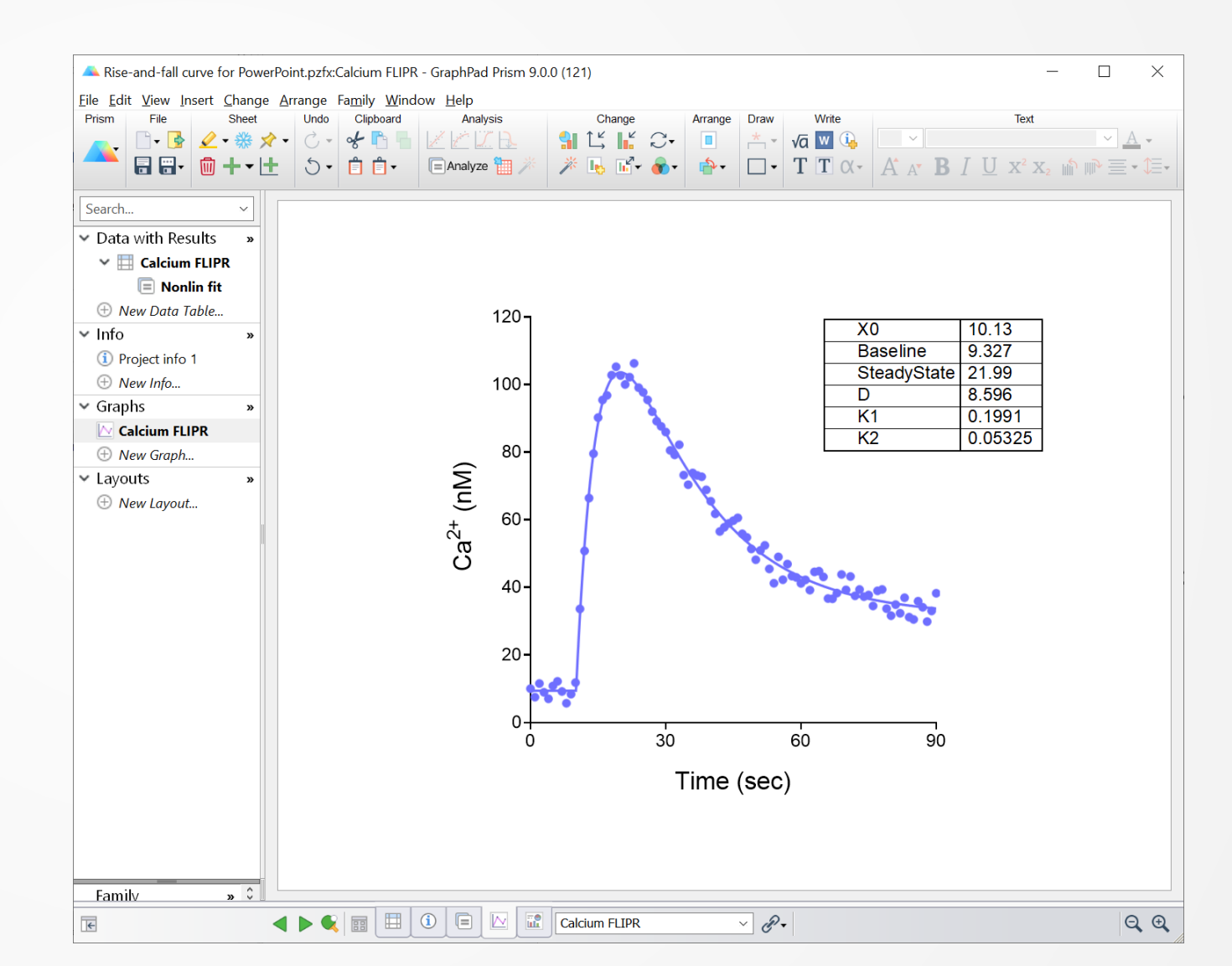

#### **Overview**

- Download the relevant Prism template from <u>here</u>.
- The equations can be loaded in batch or individually into your equation library as described <u>here</u> and on <u>Slide 16</u>.
- Questions? Email sam.hoare@pharmechanics.com
- The equations are supported by <u>Pharmechanics</u>, not by GraphPad.

| lebol | Mathead                                                                                                    | Commence                                                                                                    | Canchair                                                                                                    | Tailial unburg                                                                        | Decre                 | Output | Canfidana  | Diservetie    | Flore |
|-------|----------------------------------------------------------------------------------------------------|----------------------------------------------------------------------------------------------------|----------------------------------------------------------------------------------------------------|---------------------------------------------------------------------------------------|-----------------------|--------|------------|---------------|-------|
| NULEI | Method                                                                                                    | Compare                                                                                                    | Constrain                                                                                                    | Initial values                                                                        | Range                 | Output | Confidence | Diagnostics   | Flag  |
| Choo  | se an equ                                                                                                    | ation                                                                                                    |                                                                                                    |                                                                                       |                       |        |            |               |       |
|       | Dose-re<br>Binding<br>Binding<br>Enzyme<br>Enzyme<br>Exponen<br>Lines<br>Polynon<br>Gaussia<br>Sine wa<br>Growth<br>Linear q<br>Classic<br>[Pharma<br>[Pharma<br>[Pharma | sponse - :<br>- Saturati<br>- Competi<br>- Kinetics<br>- kinetics -<br>kinetics -<br>kinetics -<br>htial<br>n<br>n<br>ves<br>curves<br>uadratic<br>echanics]<br>echanics]<br>echanics] | Special, X i<br>ion<br>itive<br>Inhibition<br>Velocity a<br>velocity a<br>from prior<br>Fall to stea<br>Fall-and-ri<br>Rise to stea<br>Rise-and-f | s log(concent<br>s a function of<br>ady state equise equations<br>ady state equitions | Driem<br>uations<br>s | rate   | ^          | <u>N</u> ew • |       |
| Ð     | [Pharm                                                                                                    | echanics]                                                                                                    | Straight li                                                                                                    | ne equations                                                                          |                       |        | *          |               |       |
| Re    | cently use                                                                                                    | d                                                                                                    |                                                                                                    |                                                                                       |                       |        |            |               |       |
|       | polate                                                                                                    | unknowns                                                                                                    | from standa                                                                                                    | rd curve. Confi                                                                       | dence int             | erval: | None \vee  |               |       |

#### Familiar time course equations built into Prism

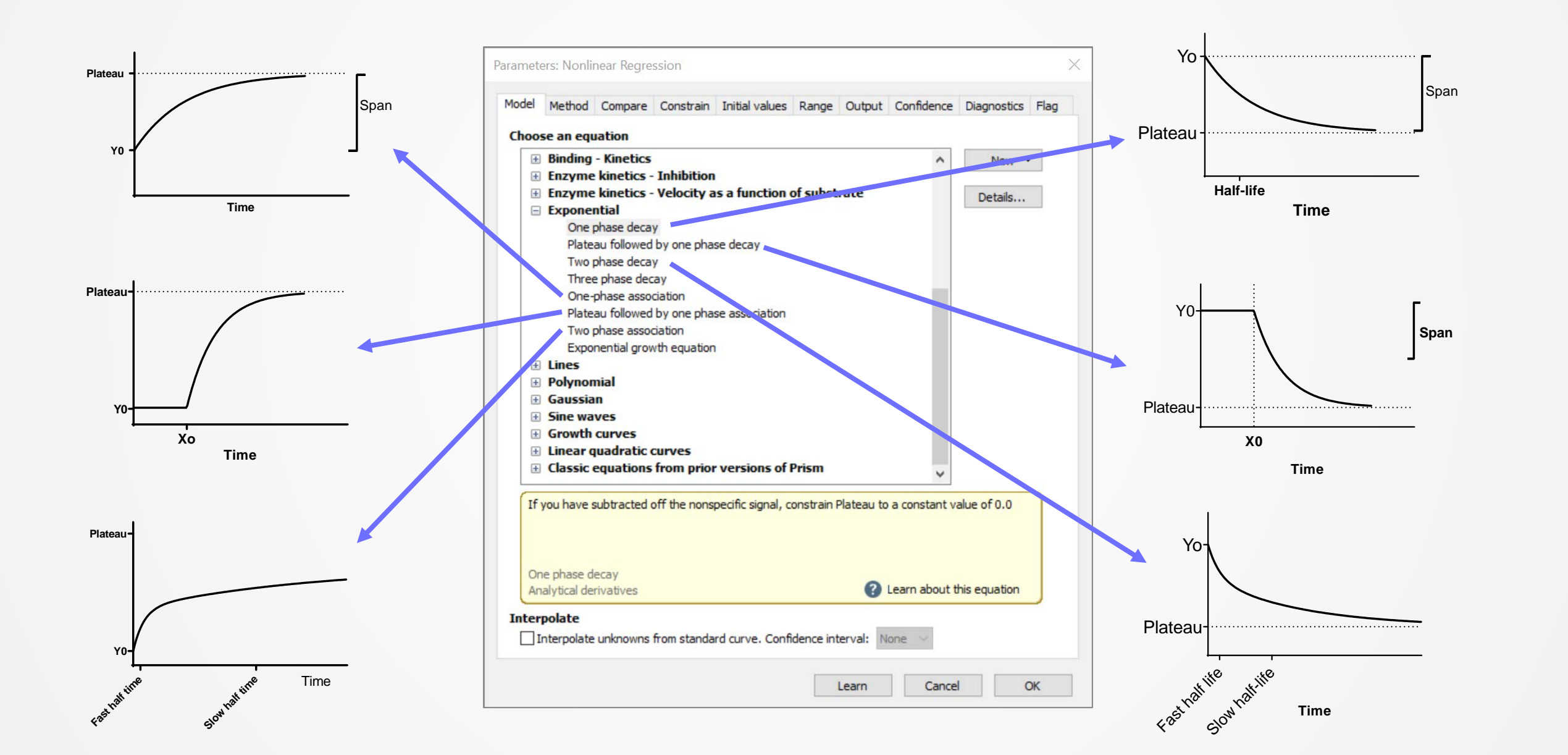

#### New time course equations from Pharmechanics

- New equations for rise-and-fall curves have been introduced by Pharmechanics.
- Upward and downward versions available.
- In addition, the familiar time course equations (straight line, association & dissociation curves) have been rewritten to be in the same format as these new equations.

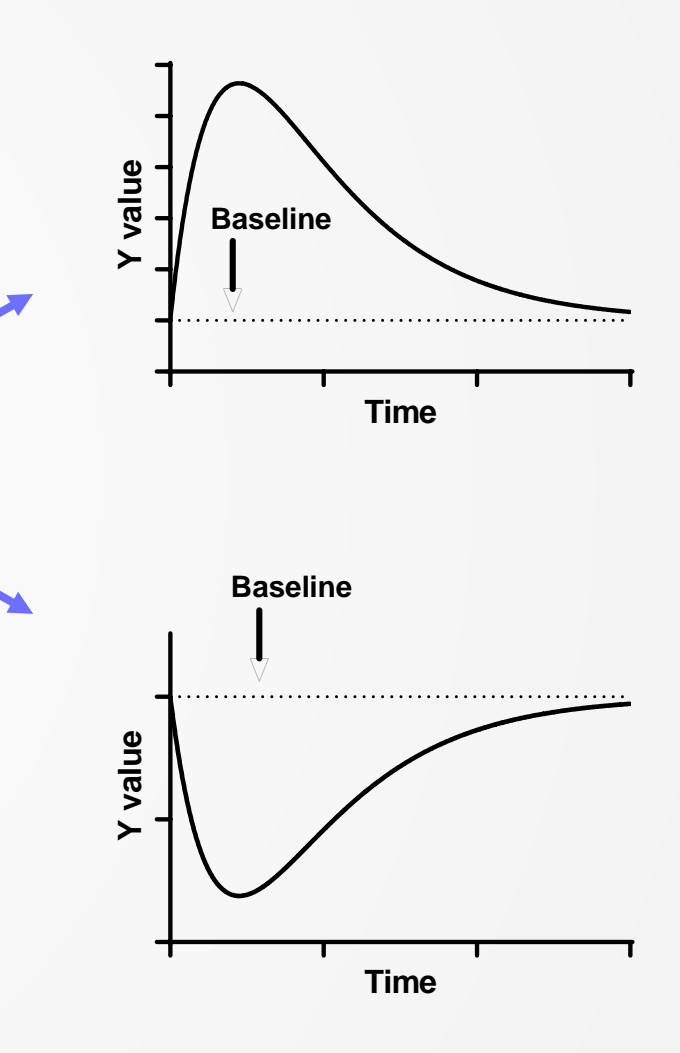

### **Five files of equations**

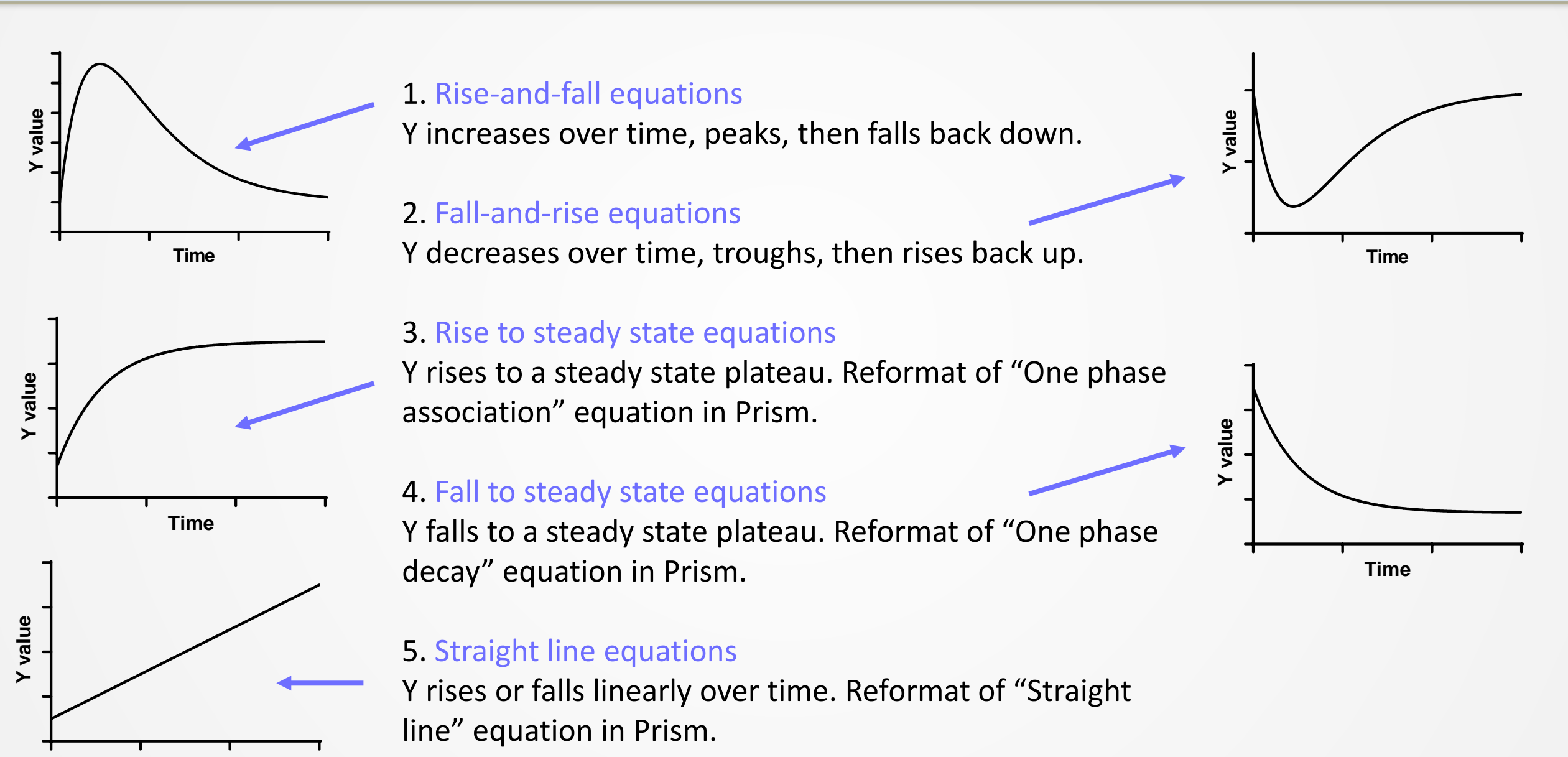

Time

#### **Baseline considerations**

In some experiments, baseline signaling is recorded before compound is added.

Equations are available that incorporate this baseline run in period.

Occasionally, the baseline drifts over time.

Equations are available that incorporate this baseline drift

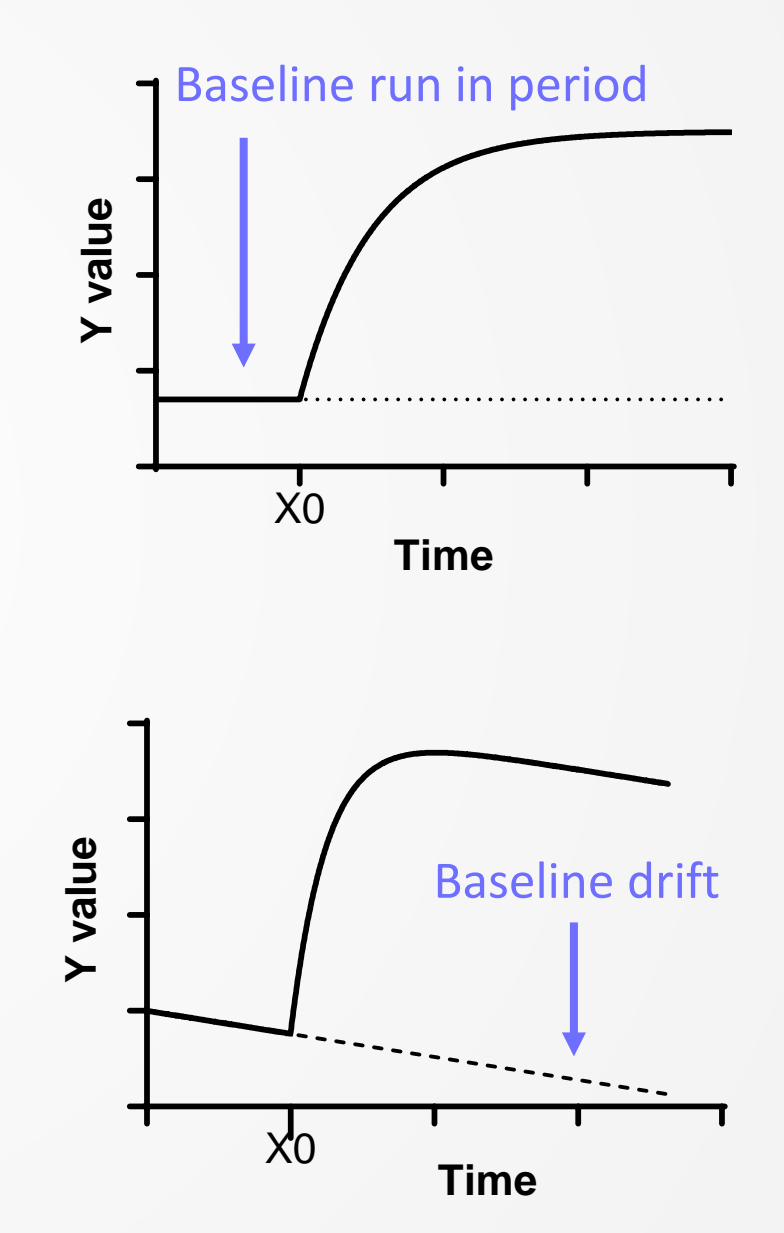

#### **Analysis tips**

When there is a baseline run in period, the initial value of the parameter X0 often needs to be entered manually for the fit to work. See <u>here</u>.

For the bell or U-shaped curves, K1 is the faster of the two rates and K2 is the slower. Usually, but not always, K1 is the rate of the first phase and K2 the rate of the second.

The equations are written out in the "Time course equation list" document <u>here</u> and can be viewed from the "Details" tab in the "Nonlinear regression" dialogue in Prism.

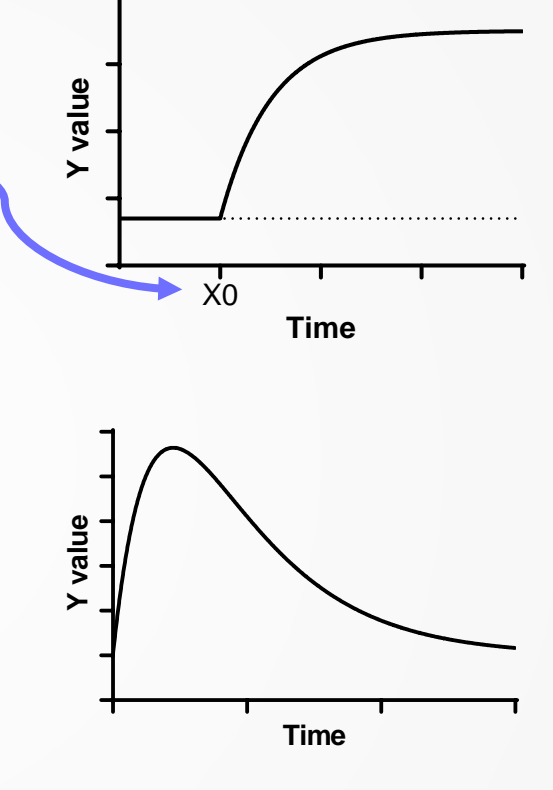

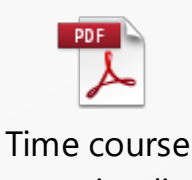

equation list

#### **Rise-and-fall equations**

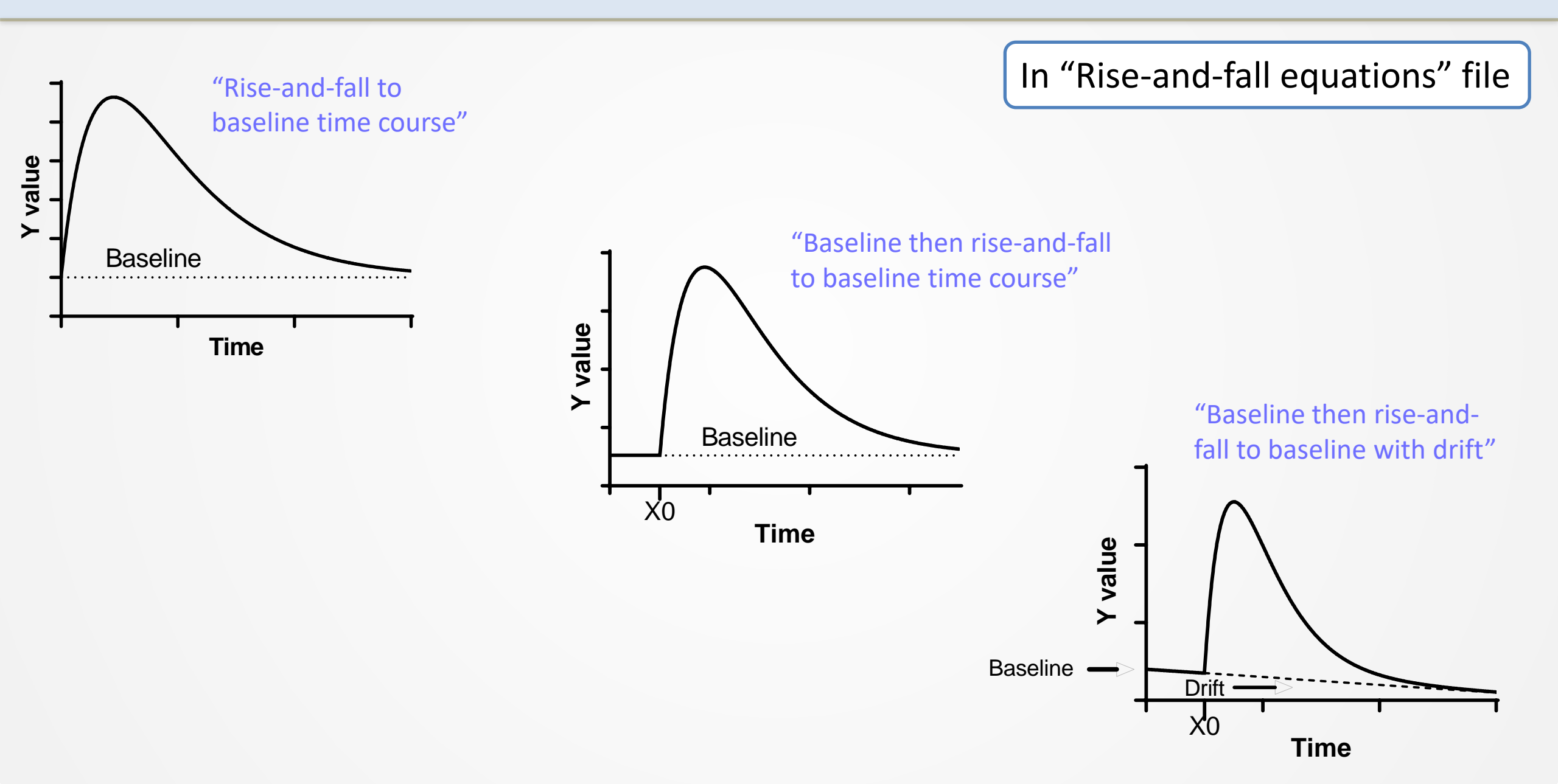

#### **Rise-and-fall equations**

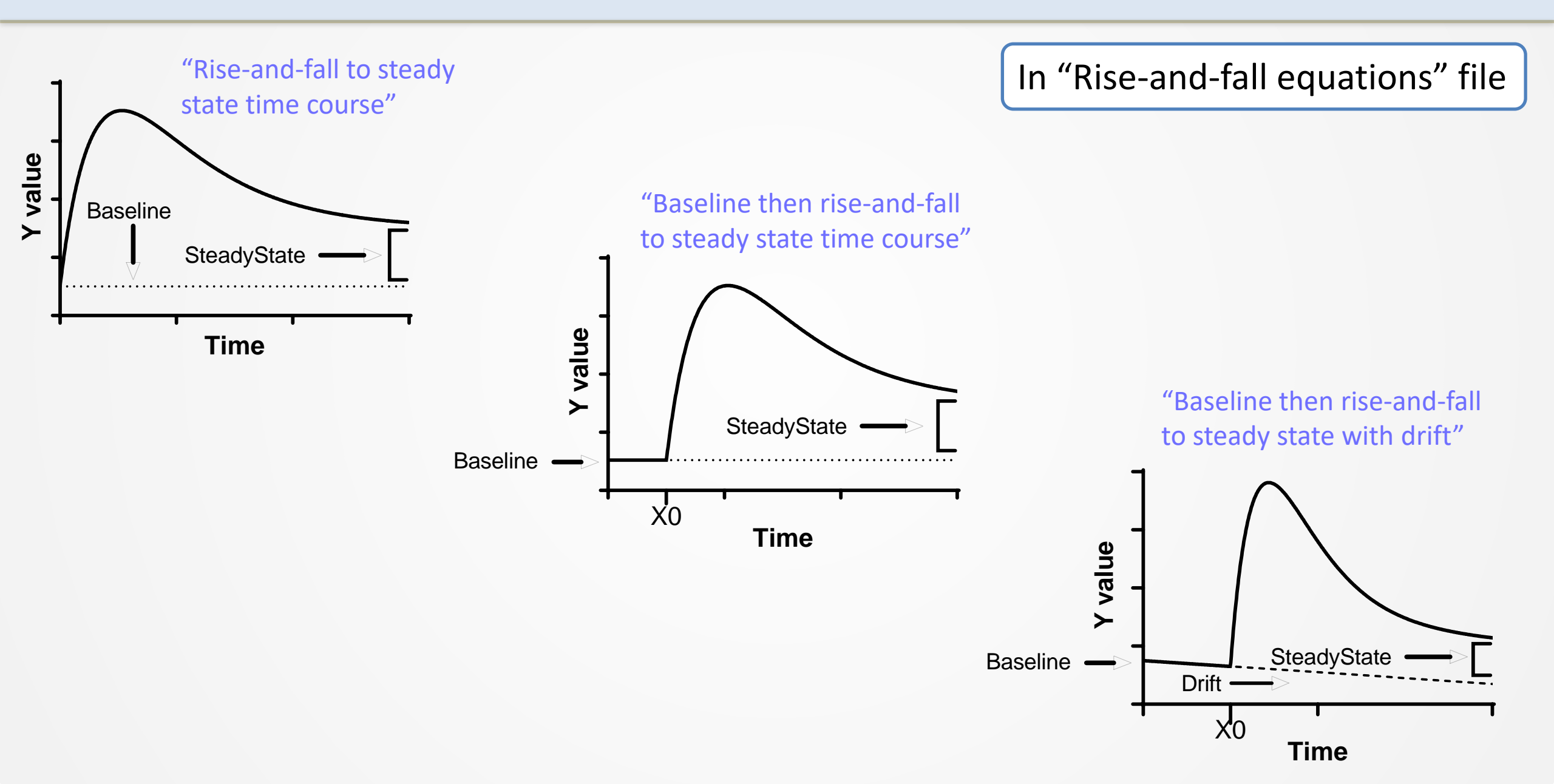

#### **Fall-and-rise equations**

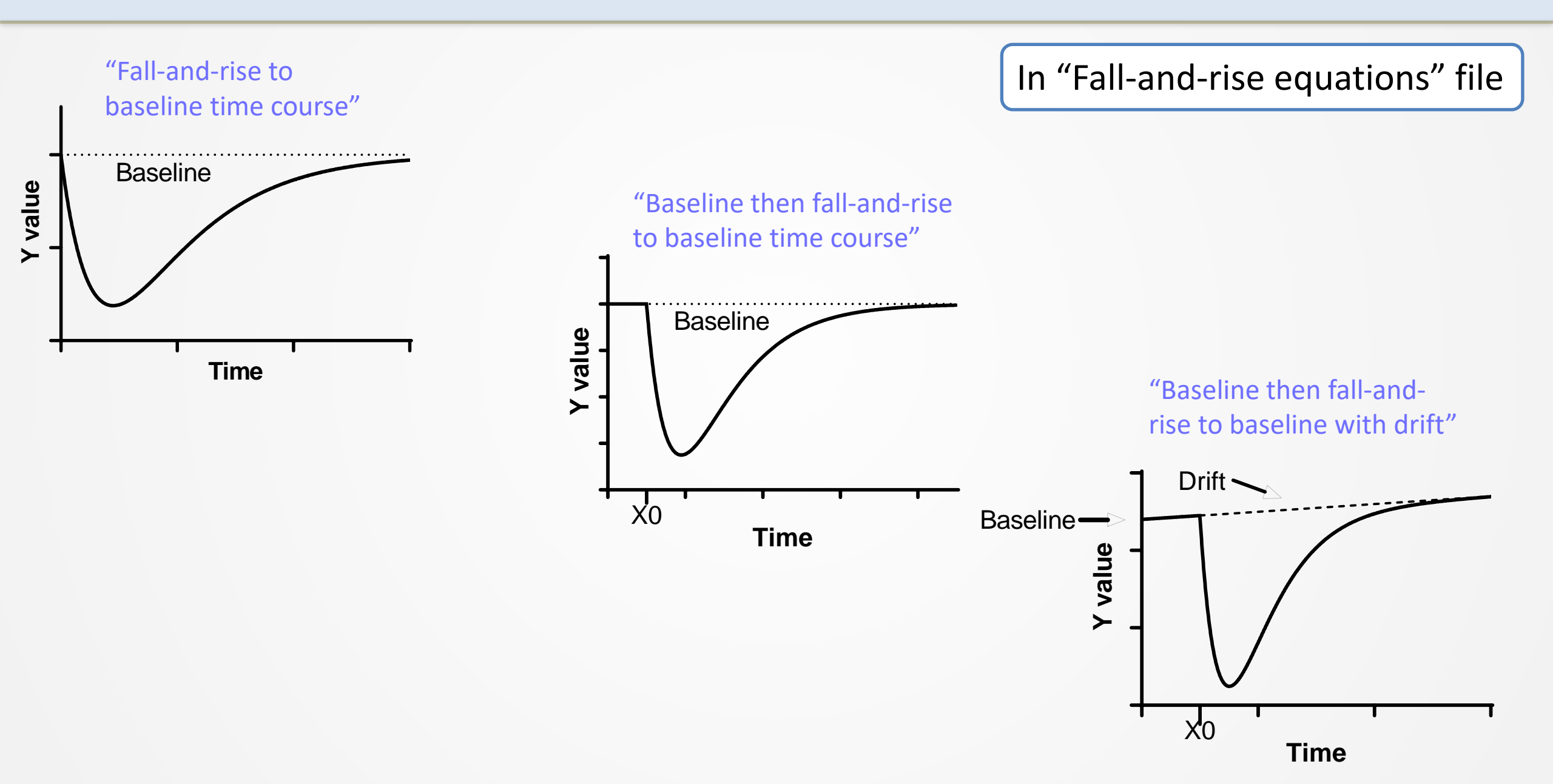

#### **Fall-and-rise equations**

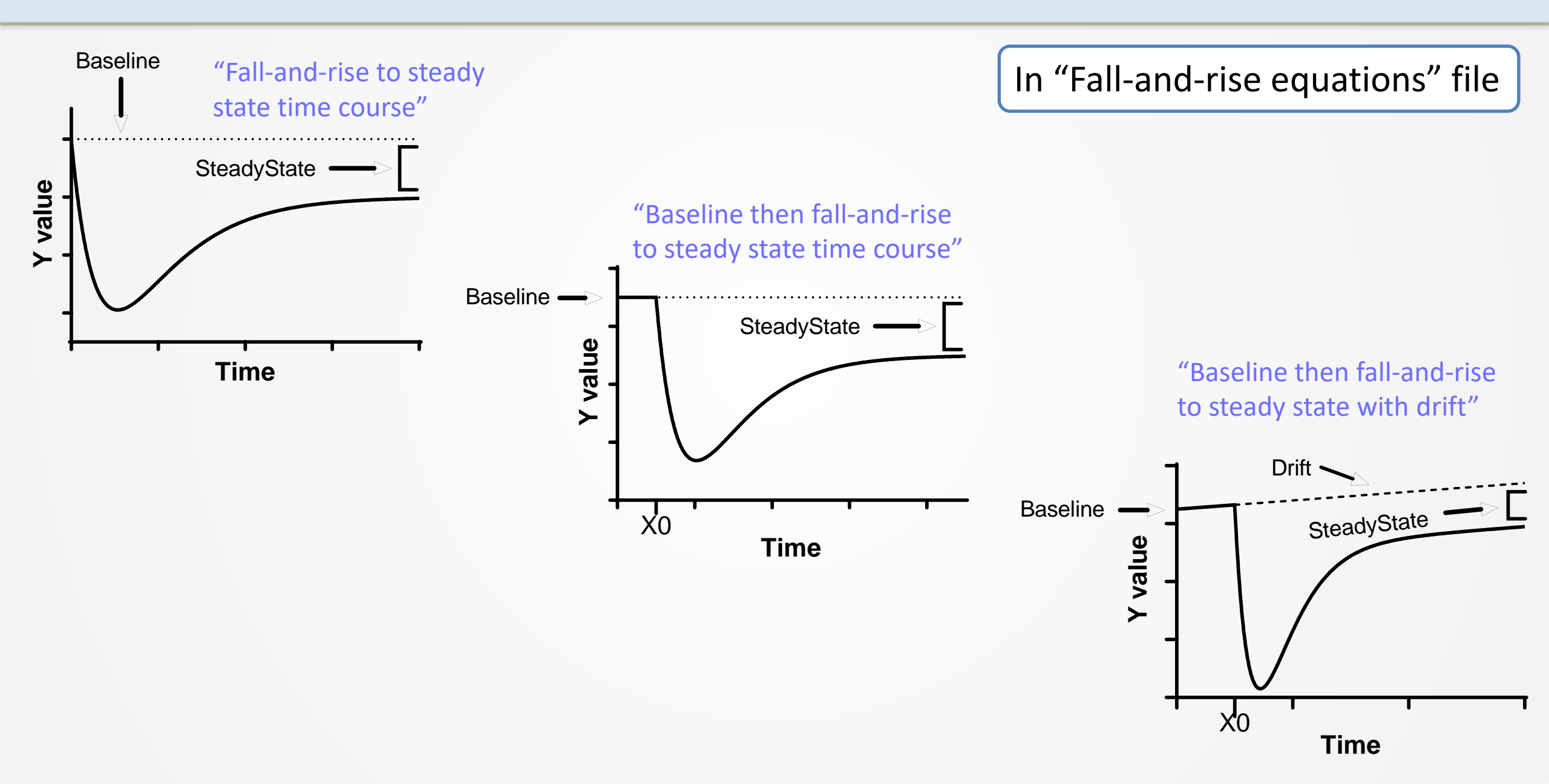

#### **Rise to steady state equations**

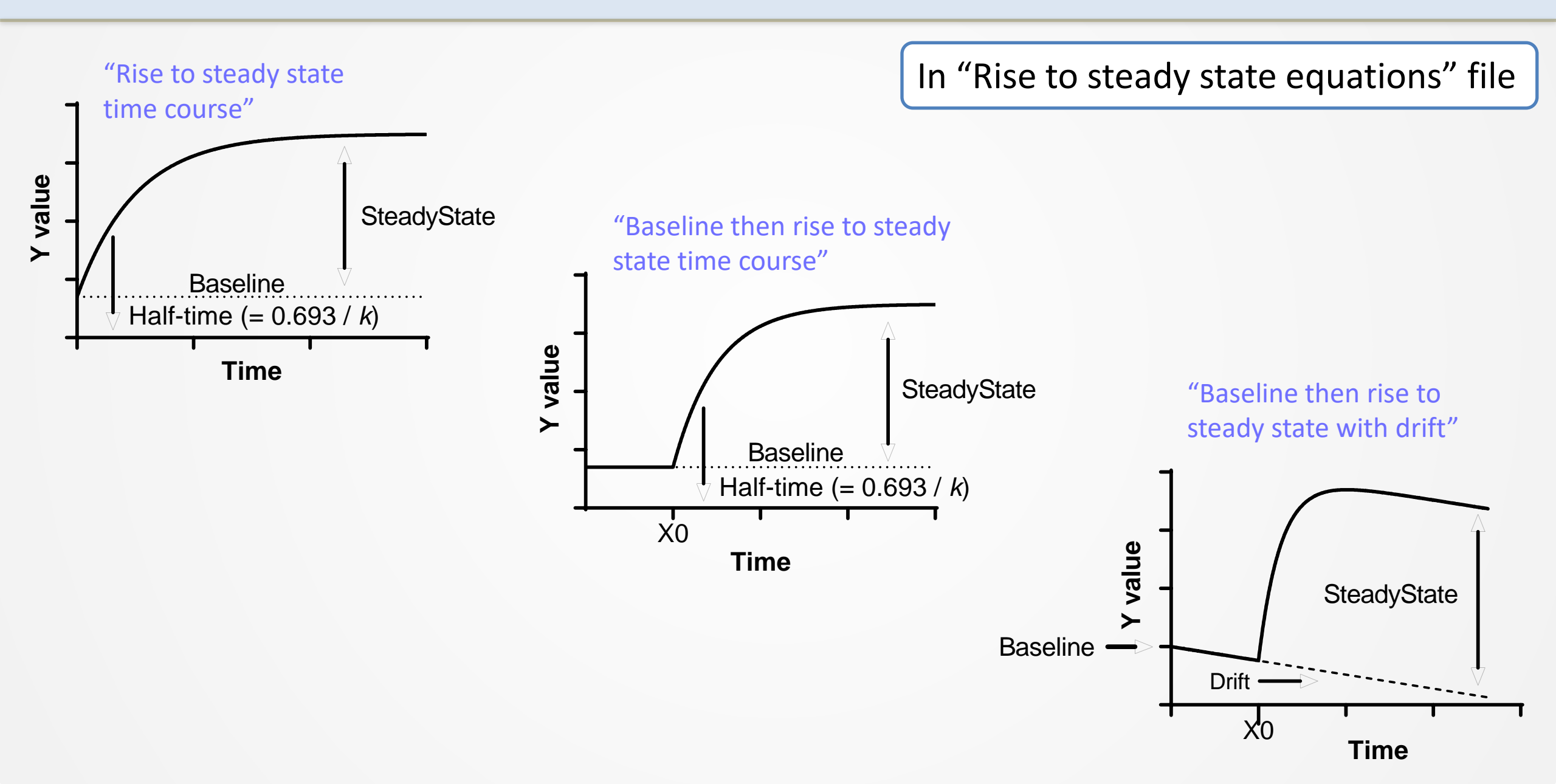

#### Fall to steady state equations

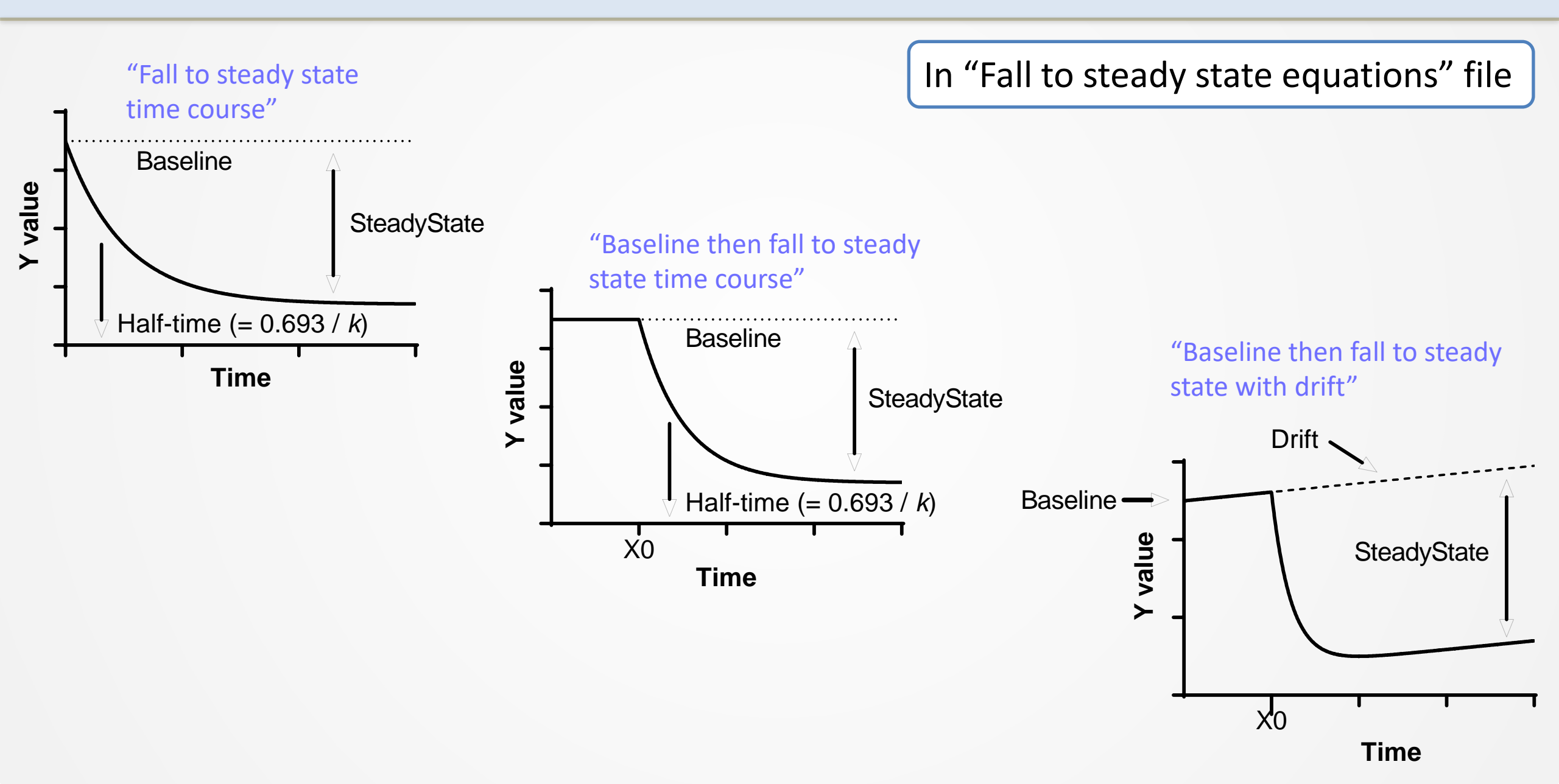

#### **Straight line equations**

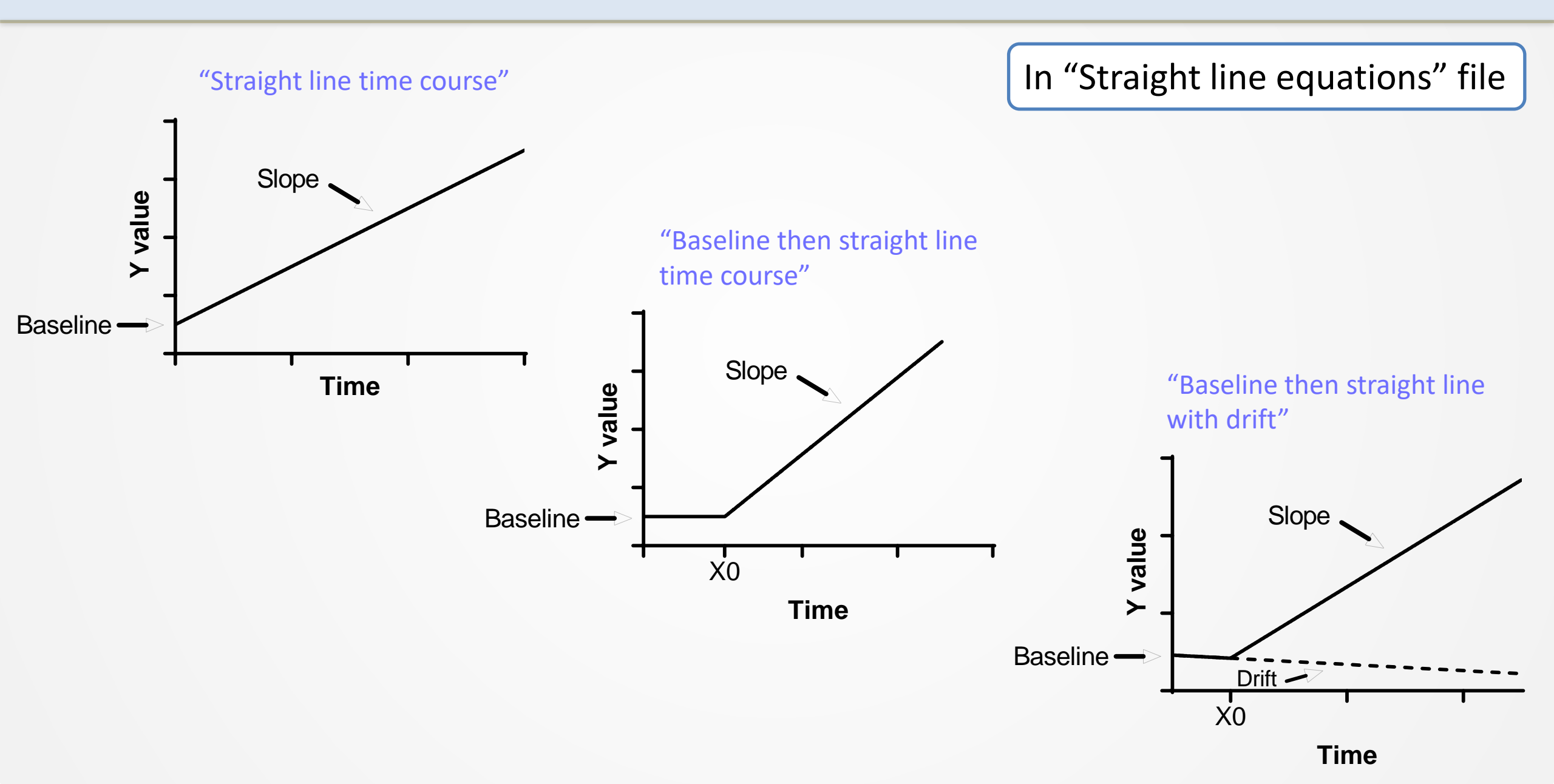

### Loading equations into Prism from a file

GraphPad Prism contains an equation editor for the input of user-defined equations.

There are sharing methods that simplify the loading of equations written by other users.

This avoids the need to write in the equation and all the fit settings.

| lodel | Method      | Compare      | Constrain     | Initial values     | Range       | Output     | Confidence  | Diagnostics | Flag |
|-------|-------------|--------------|---------------|--------------------|-------------|------------|-------------|-------------|------|
| Choos | se an equ   | ation        |               |                    |             |            |             |             |      |
| Đ     | Recent      | y used       |               |                    |             |            | ^           | New         | •    |
|       | User-de     | fined equ    | ations        |                    |             |            |             |             |      |
|       | [Phar       | mechanics]   | Baseline the  | en rise-and-fall   | to baselir  | ne time co | urse        | Details     |      |
| Đ     | Standar     | rd curves    | to interpol   | ate                |             |            |             | 10.050      | _    |
| +     | Dose-re     | sponse -     | Stimulatio    | n                  |             |            |             | Edit        |      |
| ÷     | Dose-re     | sponse -     | Inhibition    |                    |             |            |             |             | _    |
| Ð     | Dose-re     | sponse -     | Special, X i  | s concentrat       | ion         |            |             | Delete      |      |
| ±     | Dose-re     | sponse -     | Special, X i  | s log(concen       | tration)    |            |             |             |      |
| ±     | Binding     | - Saturati   | on            |                    |             |            |             | Delete All  |      |
|       | Binding     | - Compet     | tive          |                    |             |            |             |             |      |
|       | Binding     | - KINETICS   | Tabibition    |                    |             |            |             | Move Up     |      |
|       | Enzyme      | kinetics     | Velocity      | c a function       | of cubet    | rate       |             | Move Dow    |      |
|       | Evone       | ntial        | velocity a    | s a function o     | or subsc    | ate        |             | MOVE DOWN   |      |
|       | Lines       | liudi        |               |                    |             |            |             |             |      |
|       | Polynon     | nial         |               |                    |             |            |             |             |      |
| E E   | Gaussia     | n            |               |                    |             |            |             |             |      |
| Ē     | Sine wa     | ves          |               |                    |             |            |             |             |      |
| E     | Growth      | curves       |               |                    |             |            |             |             |      |
|       |             |              |               |                    |             |            | *           |             |      |
| Us    | e for time  | course exp   | eriment in w  | hich effect is ini | itiated aft | er a base  | line period |             |      |
|       |             |              |               |                    |             |            |             |             |      |
| Ini   | tial values | might need   | manual ent    | 'Y                 |             |            |             |             |      |
| K2    | , X at midp | oint of fall | phase         |                    |             |            |             |             |      |
| [Pł   | harmechan   | ics] Baselin | e then rise-a | and-fall to base   | line time o | ourse      |             |             |      |
| Nu    | merical de  | rivatives    |               |                    |             |            |             |             |      |
| Inter | nolate      |              |               |                    |             |            |             |             | -    |
|       | polace      |              | Com about to  |                    |             | -          | Mana i      |             |      |
|       | nterpolate  | unknowns     | from standa   | rd curve. Confi    | idence int  | erval:     | None 🗸      |             |      |

First, download the files containing the equations to your computer. Here we are going to do all of the collections but you can select only the collection you need. The files are located on an open-access Google Drive at:

https://drive.google.com/drive/folders/1F5Qlyi30a3VNu9ZzCTKuTCDEmH6B4rdX?usp=sharing

| A Pharmechanics equations in Prise | x +                                                                  |                                          | - 🗆 ×      | ↓     ✓     ↓     Downloads                                                                                                    | -             |
|------------------------------------|----------------------------------------------------------------------|------------------------------------------|------------|----------------------------------------------------------------------------------------------------|---------------|
| ← → C 🔒 drive.google.c             | com/drive/u/1/folders/1F5Qlyi30a3VNu9ZzCTKuTCDEmH6B4rdX              | 🕀 🖈 🚱                                    | O P * 69 E | File         Home         Share         View                                                                                                    |               |
| Apps  🖶 Slack   general   GP       | 🝐 Shared with me - G 🏟 Sharing Link Validat 🗮 EMSS 🌀 Google 💱 JH Uit | raries 🛛 PubMed - JH Librari 🧧 Bookmarks | iCloud »   | Preview pane Extra large icons Large icons                                                                                                    | 2             |
| 🛆 Drive                            | Q Search in Drive                                                    | - 🤉 🕸 🏢                                  | Google 🖄   | Navigation ☐ Details pane<br>pane ▼ Details pane<br>Details pane ↓ List<br>Details ▼ by ★<br>Hide see<br>iter                                                                                                    | electec<br>ms |
| New                                | My Drive > Pharmechanics equations in Prism * 📰                      |                                          | III () 🔝   | $\leftarrow \rightarrow \checkmark \uparrow \clubsuit \text{ This PC } \text{Downloads} \qquad \checkmark \heartsuit \qquad \checkmark \heartsuit$                                                                                     | )ownl         |
| Priority                           | Name 🔨 Owner                                                         | Last modified File size                  |            | Name Date modified Type Si:                                                                                                    | ze            |
| My Drive                           | [Pharmechanics] Fall to steady state equations.pzf == me             | 8:52 AM me 1,011 KB                      | 0          | V Other (5)                                                                                                    |               |
| Shared with me                     | Pharmechanics] Fall-and-rise equations.pzf                           | 8:52 AM me 2 MB                          |            | []         [Pharmechanics] Fall to steady state equations         12/24/2020 11:19 AM         GraphPad Prism 9 Pr           []         [Pharmechanics] Fall-and-rise equations         12/24/2020 11:35 AM         GraphPad Prism 9 Pr | 1,<br>1,      |
| Recent                             | Pharmechanics] Rise to steady state equations.pzf 🚢 me               |                                          |            | [Pharmechanics] Rise to steady state equations     12/24/2020 11:22 AM     GraphPad Prism 9 Pr     [Pharmechanics] Rise-and fall equations     12/24/2020 11:36 AM     GraphPad Prim 9 Pr                                              | 1,            |
| III Trash                          | Pharmechanics] Rise-and-fall equations.pzf 🚢 me                      |                                          |            | [] [Pharmechanics] Straight line equations     12/24/2020 11:30 Aim     GraphPad Prism 9 Pr                                                                                                    | 1,            |
| Storage                            | Pharmechanics] Straight line equations.pzf 🚢 me                      | 8:51 AM me 539 KB                        |            |                                                                                                    |               |
| 4.3 GB used                        | Custom time course equations background info.pdf 🚢 me                | Jan 22, 2021 me 3 MB                     |            |                                                                                                    |               |
|                                    | Custom time course equations background info.pp 4. me                | Jan 22, 2021 me 5 MB                     |            |                                                                                                    |               |
|                                    | 🚾 Guide for loading equations into Prism from a file 🚢 me            | Jan 22, 2021 me 1 MB                     |            |                                                                                                    |               |
|                                    | Time course equation list.docx 🚢 me                                  | Nov 4, 2020 me 241 KB                    |            |                                                                                                    |               |
|                                    | Time course equation list.pdf 🔤 me                                   | Nov 4, 2020 me 193 KB                    |            |                                                                                                    |               |
| 86% storage available              |                                                                      |                                          |            |                                                                                                    |               |
| -                                  |                                                                      |                                          | >          | 6 items 1 item selected 764 KB                                                                                                    |               |

This will load a collection of equations into subfolders in the analysis dialogue.

| lodel | Method                                                                                                    | Compare                             | Constrain                                                                                                    | Initial values                                                                                                    | Range            | Output | Confidence | Diagnostics   | Flag |
|-------|----------------------------------------------------------------------------------------------------|-------------------------------------|----------------------------------------------------------------------------------------------------|----------------------------------------------------------------------------------------------------|------------------|--------|------------|---------------|------|
| Choos | se an equ                                                                                                    | ation                               |                                                                                                    |                                                                                                    |                  |        |            |               |      |
|       | Dose-re<br>Binding<br>Binding<br>Binding<br>Enzyme<br>Enzyme<br>Exponen<br>Lines<br>Polynom<br>Gaussia<br>Sine wa<br>Growth<br>Linear q<br>(Pharm<br>[Pharm<br>[Pharm<br>[Pharm | echanics]<br>echanics]<br>echanics] | Special, X i<br>on<br>itive<br>Inhibition<br>Velocity a<br>velocity a<br>from prior<br>Fall to stea<br>Fall to stea<br>Fall-and-ri<br>Rise to stea<br>Straight li | s log(concent<br>is a function of<br>ady state equations<br>cady state equations<br>fall equations<br>ne equations | Driem<br>uations | rate   | *          | <u>N</u> ew • | •    |
| Inter | polate                                                                                                    |                                     |                                                                                                    |                                                                                                    |                  |        |            |               |      |
|       | nterpolate                                                                                                    | unknowns                            | from standa                                                                                                    | rd curve. Confi                                                                                                    | dence int        | erval: | None 🗸     |               |      |

#### First, if Prism is open, close it.

Navigate to the Prism program files location on your computer.

Open the "Equations" folder.

Be very careful not to delete any of the files here – this is the equation library Prism uses.

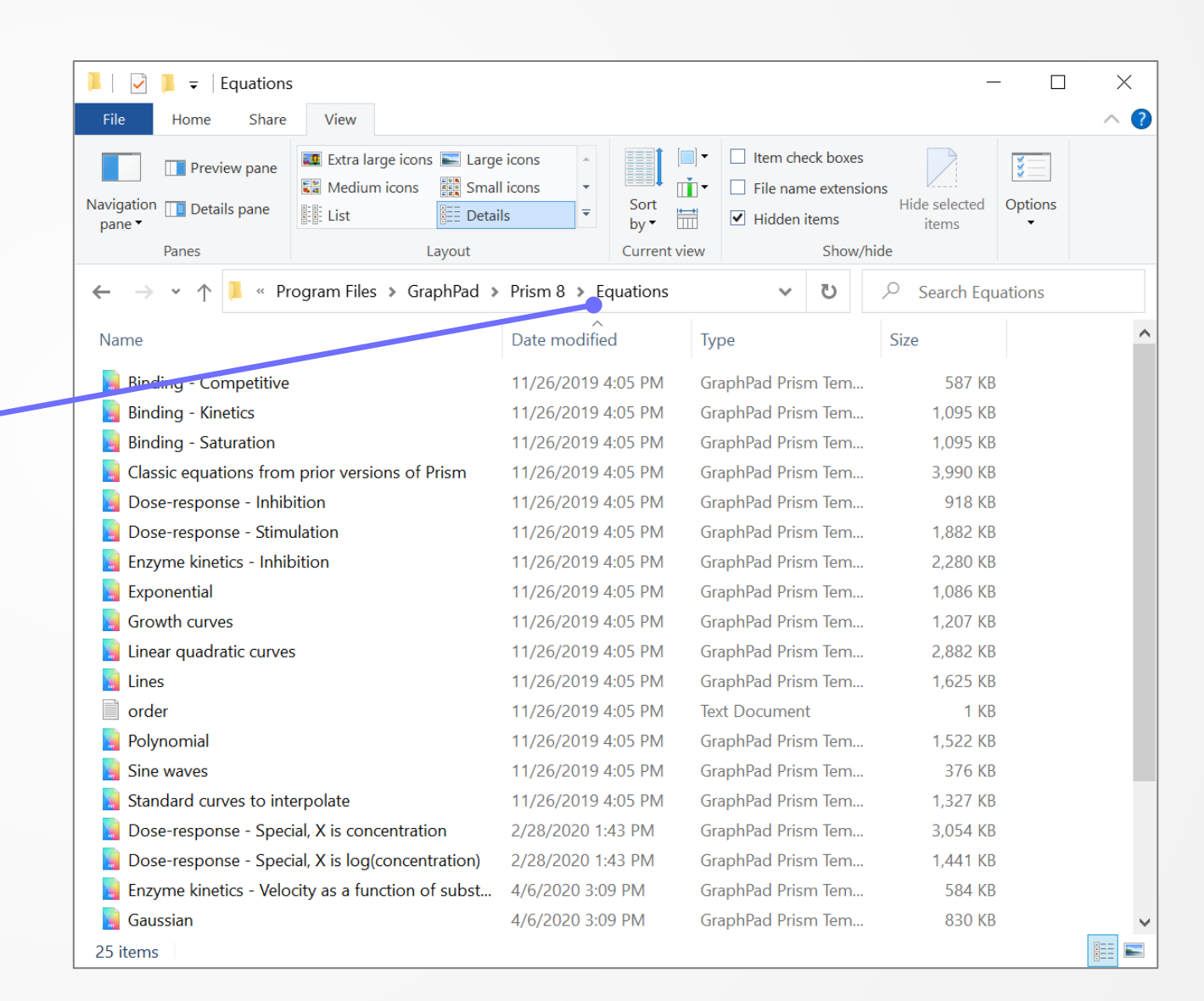

📙 🖂 📜 🚽 🛛 Equations

\_

 $\times$ 

#### Now copy the equations files into the "Equations" folder.

|                                                                                                    |                                                                                                    |       | File Home Share View                                                                       |                                              |                                                                                                 |                                                                                          | ,                   |
|----------------------------------------------------------------------------------------------------|----------------------------------------------------------------------------------------------------|-------|--------------------------------------------------------------------------------------------|----------------------------------------------|-------------------------------------------------------------------------------------------------|------------------------------------------------------------------------------------------|---------------------|
| Image: Image: |                                                                                                    | × ? N | Image: Preview pane       Image: Preview pane         Navigation pane ▼       Details pane | e icons<br>Il icons<br>ils<br>▼ Sort<br>by ▼ | Group by ▼       [         II Add columns ▼       [         III Size all columns to fit       [ | <ul> <li>Item check boxes</li> <li>File name extensions</li> <li>Hidden items</li> </ul> | Hide selected items |
| Image: Preview pane       Image: Extra large icons       Image: Large icons       Image: Preview pane         Navigation       Image: Details pane       Image: Preview pane       Image: Preview pane       Image: Preview pane         Navigation       Image: Details pane       Image: Preview pane       Image: Preview pane       Image: Preview pane         Navigation       Image: Details pane       Image: Preview pane       Image: Preview pane       Image: Preview pane         Navigation       Image: Details pane       Image: Preview pane       Image: Preview pane       Image: Preview pane         Navigation       Image: Details pane       Image: Preview pane       Image: Preview pane       Image: Preview pane         Navigation       Image: Details pane       Image: Preview pane       Image: Preview pane       Image: Preview pane         Navigation       Image: Details pane       Image: Preview pane       Image: Preview pane       Image: Preview pane         Navigation       Image: Details pane       Image: Preview pane       Image: Preview pane       Image: Preview pane         Navigation       Image: Preview pane       Image: Preview pane       Image: Preview pane       Image: Preview pane         Navigation       Image: Preview pane       Image: Preview pane       Image: Preview pane       Image: Preview pane         Na                                                                                                    | Item check boxes     Image: Check boxes       Image: Check boxes     Image: Check boxes       Image: Check boxes     Image: Check boxes |       | Panes     Layout       ←     →     ↑     I     « OS (C:) > Program Files > G               | GraphPad > Prism 8 >                         | Current view Equations                                                                          | Show/hide                                                                                | ch Equations        |
| Panes Layout Current v                                                                                                    | view Show/hide                                                                                                    |       | Name                                                                                       | Date modified                                | Туре                                                                                            | Size                                                                                     |                     |
| $\leftarrow \rightarrow \checkmark \uparrow \blacklozenge$ > This PC > Downloads                                                                                                    | ✓ U > Search Downloads                                                                                                    |       | [Pharmechanics] Rise to steady state equations                                             | 1/28/2021 8:52 AM                            | GraphPad Prism 9 Pr                                                                             | 969 KB                                                                                   |                     |
| Name Date modified                                                                                                    | Type Size                                                                                                    |       | [Pharmechanics] Fall-and-rise equations                                                    | 1/28/2021 8:52 AM                            | GraphPad Prism 9 Pr                                                                             | 1,855 KB                                                                                 |                     |
|                                                                                                    |                                                                                                    |       | [Pharmechanics] Fall to steady state equations                                             | 1/28/2021 8:52 AM                            | GraphPad Prism 9 Pr                                                                             | 1,012 KB                                                                                 |                     |
| Vother (5)                                                                                                    |                                                                                                    |       | [] [Pharmechanics] Straight line equations                                                 | 1/28/2021 8:51 AM                            | GraphPad Prism 9 Pr                                                                             | 540 KB                                                                                   |                     |
| Pharmechanics] Fall to steady state equations 12/24/2020 11:19 AV                                                                                                    | 1,010 KB                                                                                                    |       | [Pharmechanics] Rise-and-fall equations                                                    | 1/28/2021 8:50 AM                            | GraphPad Prism 9 Pr                                                                             | 1,862 KB                                                                                 |                     |
| [Pharmechanics] Fail-and-rise equations [Pharmechanics] Pice to steady state equations                                                                                                    | GraphPad Prism 9 Pr 1,854 KB                                                                                                    |       | 📘 Enzyme kinetics - Velocity as a function of subst                                        | 4/6/2020 3:09 PM                             | GraphPad Prism Tem                                                                              | 584 KB                                                                                   |                     |
| [Pharmechanics] Rise-and-fall equations 12/24/2020 11:26 AM                                                                                                    | GraphPad Prism 9 Pr 1.851 KB                                                                                                    |       | 📕 Gaussian                                                                                 | 4/6/2020 3:09 PM                             | GraphPad Prism Tem                                                                              | 830 KB                                                                                   |                     |
| IPharmechanics] Straight line equations     12/24/2020 11:20 AM                                                                                                    | GraphPad Prism 9 Pr 36 KB                                                                                                    |       | 📕 Dose-response - Special, X is concentration                                              | 2/28/2020 1:43 PM                            | GraphPad Prism Tem                                                                              | 3,054 KB                                                                                 |                     |
|                                                                                                    | Grap                                                                                                    |       | 🔋 Dose-response - Special, X is log(concentration)                                         | 2/28/2020 1:43 PM                            | GraphPad Prism Tem                                                                              | 1,441 KB                                                                                 |                     |
|                                                                                                    |                                                                                                    |       | 📕 Binding - Competitive                                                                    | 11/26/2019 4:05 PM                           | GraphPad Prism Tem                                                                              | 587 KB                                                                                   |                     |
|                                                                                                    |                                                                                                    |       | 📕 Binding - Kinetics                                                                       | 11/26/2019 4:05 PM                           | GraphPad Prism Tem                                                                              | 1,095 KB                                                                                 |                     |
|                                                                                                    |                                                                                                    |       | 📕 Binding - Saturation                                                                     | 11/26/2019 4:05 PM                           | GraphPad Prism Tem                                                                              | 1,095 KB                                                                                 |                     |
|                                                                                                    |                                                                                                    |       | 📘 Classic equations from prior versions of Prism                                           | 11/26/2019 4:05 PM                           | GraphPad Prism Tem                                                                              | 3,990 KB                                                                                 |                     |
|                                                                                                    |                                                                                                    |       | 📘 Dose-response - Inhibition                                                               | 11/26/2019 4:05 PM                           | GraphPad Prism Tem                                                                              | 918 KB                                                                                   |                     |
|                                                                                                    |                                                                                                    |       | Dose-response - Stimulation                                                                | 11/26/2019 4:05 PM                           | GraphPad Prism Tem                                                                              | 1,882 KB                                                                                 |                     |
|                                                                                                    |                                                                                                    |       | Enzyme kinetics - Inhibition                                                               | 11/26/2019 4:05 PM                           | GraphPad Prism Tem                                                                              | 2,280 KB                                                                                 |                     |
|                                                                                                    |                                                                                                    |       | Exponential                                                                                | 11/26/2019 4:05 PM                           | GraphPad Prism Tem                                                                              | 1,086 KB                                                                                 |                     |
|                                                                                                    |                                                                                                    |       | Growth curves                                                                              | 11/26/2019 4:05 PM                           | GraphPad Prism Tem                                                                              | 1,207 KB                                                                                 |                     |
|                                                                                                    |                                                                                                    |       | 📓 Linear quadratic curves                                                                  | 11/26/2019 4:05 PM                           | GraphPad Prism Tem                                                                              | 2,882 KB                                                                                 |                     |
|                                                                                                    | _                                                                                                    |       | 📔 Lines                                                                                    | 11/26/2019 4:05 PM                           | GraphPad Prism Tem                                                                              | 1,625 KB                                                                                 |                     |
| 6 items 1 item selected 764 KB                                                                                                    |                                                                                                    |       | 24 items                                                                                   |                                              |                                                                                                 |                                                                                          |                     |

Open Prism, navigate to the "Nonlinear Regression" dialogue and in the "Model" tab the equation folders will appear at the bottom of the list.

| odel | Method     | Compare    | Constrain    | Initial values | Range      | Output             | Confidence  | Diagnostics | Flag |
|------|------------|------------|--------------|----------------|------------|--------------------|-------------|-------------|------|
| hoos | se an equ  | uation     |              |                |            |                    |             |             |      |
| ÷    | Binding    | - Saturati | on           |                |            |                    | ^           | New •       | •    |
| Ŧ    | Binding    | - Competi  | itive        |                |            |                    |             |             |      |
| ÷    | Binding    | - Kinetics |              |                |            |                    |             |             |      |
| ±    | Enzyme     | kinetics - | Inhibition   |                | f autom    |                    |             |             |      |
| E E  | Enzyme     | KINETICS - | velocity a   | s a function o | of subst   | rate               |             |             |      |
|      | Lines      | liudi      |              |                |            |                    |             |             |      |
| E E  | Polynon    | nial       |              |                |            |                    |             |             |      |
| Đ    | Gaussia    | n          |              |                |            |                    |             |             |      |
| Đ    | Sine wa    | ves        |              |                |            |                    |             |             |      |
| Ŧ    | Growth     | curves     |              |                |            |                    |             |             |      |
| Đ    | Linear q   | uadratic   | curves       |                |            |                    |             |             |      |
| Ŧ    | Classic    | equations  | from prior   | versions of l  | Prism      |                    |             |             |      |
| Ð    | [Pharm     | echanics]  | Arrestin re  | ecruitment e   | quations   | 5                  |             |             |      |
| ±    | [Pharm     | echanics]  | Fall to stee | ady state equ  | uations    |                    |             |             |      |
| ±    | [Pharm     | echanics]  | Fall-and-ri  | ise equations  |            |                    |             |             |      |
| E E  | [Pharm     | echanics]  | Rise to ste  | eady state eq  | luations   | <u>)</u>           |             |             |      |
|      | [Pharm     | echanics]  | Rise-and-    | rall equations | •          |                    |             |             |      |
| ±    | [Pharm     | echanics   | Straight ii  | ne equations   |            |                    | *           |             |      |
| Re   | cently use | :d         |              |                |            |                    |             |             |      |
| _    |            |            |              |                |            |                    |             |             |      |
| nter | polate     |            |              |                |            |                    |             |             |      |
| -    |            |            |              |                | dama a tak | Contraction of the | Manual Inc. |             |      |

## Click the check box to see the equations in the folder.

| Model | Method    | Compare       | Constrain     | Initial values    | Range      | Output               | Confidence      | Diagnostics | Flag |
|-------|-----------|---------------|---------------|-------------------|------------|----------------------|-----------------|-------------|------|
| Choos | se an equ | uation        |               |                   |            |                      |                 |             |      |
| Đ     | Expone    | ntial         |               |                   |            |                      | ^               | New         |      |
| +     | Lines     |               |               |                   |            |                      | 1993 A.         |             |      |
| Đ     | Polynor   | mial          |               |                   |            |                      |                 |             |      |
| ÷     | Gaussia   | n             |               |                   |            |                      |                 |             |      |
| +     | Sine wa   | ves           |               |                   |            |                      |                 |             |      |
| Đ     | Growth    | curves        |               |                   |            |                      |                 |             |      |
| ÷     | Linear o  | quadratic     | curves        |                   |            |                      |                 |             |      |
| Ŧ     | Classic   | equations     | from prior    | versions of       | Prism      |                      |                 |             |      |
| ÷     | [Pharm    | echanics]     | Fall to ste   | ady state eq      | uations    |                      |                 |             |      |
| (±    | [Pharm    | echanics]     | Fall-and-r    | ise equations     | 5          |                      |                 |             |      |
| Đ     | [Pharm    | echanics]     | Rise to ste   | eady state ea     | quations   | 5                    |                 |             |      |
|       | [Pharm    | echanics]     | Rise-and-     | fall equation     | s          |                      |                 |             |      |
|       | [Phar     | rmechanics]   | Rise-and-fa   | Il to baseline ti | me course  | e                    |                 |             |      |
|       | [Phar     | rmechanics]   | Rise-and-fa   | I to steady sta   | ate time c | ourse                |                 |             |      |
|       | [Phar     | rmechanics]   | Baseline the  | en rise-and-fall  | to baselin | ne time co           | urse            |             |      |
|       | [Phar     | rmechanics]   | Baseline the  | en rise-and-fall  | to stead   | y state tim          | e course        |             |      |
|       | [Phar     | rmechanics    | Baseline the  | en rise-and-fall  | to baselin | ne with dri          | ft Lin          |             |      |
|       | [Phar     | rmechanics    | Baseline the  | en rise-and-fall  | to stead   | y state wit          | th drift        |             |      |
| ±     | [Pharm    | echanics      | Straight li   | ne equations      | •          |                      | ~               |             |      |
|       |           |               |               |                   |            |                      |                 |             |      |
|       |           |               |               |                   |            |                      |                 |             |      |
|       |           |               |               |                   |            |                      |                 |             |      |
|       |           |               |               |                   |            |                      |                 |             |      |
|       |           |               |               |                   |            |                      |                 |             |      |
| 1.000 | harmechar | nics] Rise-ar | nd-fall equat | ions              |            |                      |                 |             |      |
| [Ph   | 1172010   |               |               |                   |            |                      |                 |             |      |
| [Pł   | nolate    |               |               |                   |            |                      |                 |             |      |
|       | polate    |               | e             |                   |            | in the second second | Realized States |             |      |

#### Loading equations individually

An equation can be loaded individually from the Analysis results page on any file.

| lel         | Method      | Compare        | Constrain     | Initial values     | Range       | Output     | Confidence  | Diagnostics | Flag |
|-------------|-------------|----------------|---------------|--------------------|-------------|------------|-------------|-------------|------|
| 009         | se an equ   | ation          |               |                    |             |            |             |             |      |
| Ŧ           | Recent      | y used         |               |                    |             |            | ^           | New -       | ,    |
|             | User-de     | fined equ      | ations        |                    |             |            |             |             | _    |
|             | [Phar       | mechanics]     | Baseline the  | en rise-and-fall   | to baselir  | ne time co | urse        | Details     |      |
| ÷           | Standar     | rd curves      | to interpol   | ate                |             |            |             |             |      |
| ±           | Dose-re     | sponse -       | Stimulation   | n                  |             |            |             | Edit        |      |
| ŧ           | Dose-re     | sponse -       |               | concentrati        | -           |            |             |             | _    |
| •           | Dose-re     | sponse -       | Special X i   | s log(concent      | tration)    |            |             | Delete      |      |
| (F)         | Binding     | - Saturati     | on            | siog(concent       | (action)    |            |             | Delete All  |      |
| +           | Binding     | - Competi      | itive         |                    |             |            |             | Delete All  |      |
| +           | Binding     | - Kinetics     |               |                    |             |            |             | Move Un     |      |
| +           | Enzyme      | kinetics -     | Inhibition    |                    |             |            |             | tiote op    |      |
| +           | Enzyme      | kinetics -     | Velocity a    | s a function of    | of subst    | rate       |             | Move Down   | 1    |
| +           | Expone      | ntial          |               |                    |             |            |             |             |      |
| +           | Lines       |                |               |                    |             |            |             |             |      |
| +           | Polynon     | nial           |               |                    |             |            |             |             |      |
| Ŧ           | Gaussia     | n              |               |                    |             |            |             |             |      |
| E           | Sine wa     | ves            |               |                    |             |            |             |             |      |
| ±           | Growth      | curves         |               |                    |             |            | *           |             |      |
| Use         | e for time  | course expe    | eriment in wh | nich effect is ini | tiated af   | ter a base | line period |             |      |
| Init        | tial values | might need     | manual entr   | 24                 |             |            |             |             |      |
| K1,         | , X at midp | oint of rise   | phase         | Ŷ                  |             |            |             |             |      |
| K2,         | , X at midp | oint of fall p | phase         |                    |             |            |             |             |      |
| [Ph         | narmechan   | nics] Baselin  | e then rise-a | ind-fall to base   | line time ( | course     |             |             |      |
| NUI         | merical de  | rivatives      |               |                    |             |            |             |             |      |
| ter         | polate      |                |               |                    |             |            |             |             |      |
| <b>-</b> 1+ | standalata  | unlinguing     | from stands   | rd aurus Conf      | dence int   | Invalu     | None v      |             |      |

# Open the file containing the equation you want.

| 🖊   🛃 📜 🖛   Download                                                        | ds                                                                   |                       |              |                                                                                   |                                          | _                    |         | $\times$ |
|-----------------------------------------------------------------------------|----------------------------------------------------------------------|-----------------------|--------------|-----------------------------------------------------------------------------------|------------------------------------------|----------------------|---------|----------|
| File Home Share                                                             | View                                                                 |                       |              |                                                                                   |                                          |                      |         | ~ ?      |
| Navigation Details pane                                                     | Extra large icons E Large<br>Medium icons Sma<br>List Deta<br>Lavout | all icons →<br>ails ▼ | Sort<br>by • | <ul> <li>☐ Item check b</li> <li>☐ File name ex</li> <li>✓ Hidden item</li> </ul> | ooxes<br>tensions<br>Hi<br>s<br>how/hide | de selected<br>items | Options |          |
| $\leftarrow \rightarrow \checkmark \land \checkmark \checkmark \checkmark $ | nis PC > Downloads                                                   |                       |              | (5 V                                                                              | Q Sear                                   | ch Downloa           | ads     |          |
| Name  V Other (5)                                                           | ^                                                                    | Date modifie          | ed           | Туре                                                                              |                                          | Size                 |         |          |
| [Pharmechanics] Fall to                                                     | steady state equations                                               | 12/24/2020            | 11:19 AM     | GraphPad Pri                                                                      | sm 9 Pr                                  | 1,01                 | 10 KB   |          |
| [Pharmechanics] Fall-a                                                      | nd-rise equations                                                    | 12/24/2020            | 11:35 AM     | GraphPad Pri                                                                      | sm 9 Pr                                  | 1,85                 | 54 KB   |          |
| [Pharmechanics] Rise t                                                      | o steady state equations                                             | 12/24/2020            | 11:22 AM     | GraphPad Pri                                                                      | sm 9 Pr                                  | 1,02                 | 21 KB   |          |
| 🍋 📙 [Pharmechanics] Rise-a                                                  | and-fall equations                                                   | 12/24/2020            | 11:36 AM     | GraphPad Pri                                                                      | sm 9 Pr                                  | 1,85                 | 51 KB   |          |
| [Pharmechanics] Straig                                                      | ht line equations                                                    | 12/24/2020            | 11:20 AM     | GraphPad Pri                                                                      | sm 9 Pr                                  | 3                    | 36 KB   |          |

6 items 1 item selected 764 KB

Open the results sheet for the equation you want.

|      | Rise-and-fall time course equations for AGM.pzf:Curve: Nonlin fit of Baseline then rise-and-fall to baseline - GraphPad Prism 8.4.1 (676)                                                                                                    |                            |
|------|----------------------------------------------------------------------------------------------------|----------------------------|
|      | File       Sheet       Undo       Clipboard       Analysis       Change       Arrange       Draw       Write       Text         Image: Sheet       Undo       Clipboard       Analysis       Change       Arrange       Draw       Write       Image       Image       I                                                                                                    | <u>~ A</u> .<br>♪ ⊪ ≣ . ‡. |
| neet | <ul> <li>Data with Results</li> <li>Data with Results</li> <li>Rise- and-fall to baseline</li> <li>Nonlin fit</li> <li>Baseline then rise- and-fall to baseline</li> <li>Nonlin fit</li> <li>Baseline then rise- and-fall to baseline with drift</li> <li>Nonlin fit</li> <li>Baseline then rise- and-fall to baseline with drift</li> <li>Nonlin fit</li> <li>Baseline then rise- and-fall to baseline with drift</li> <li>Now Data Table</li> <li>Info</li> <li>New Work</li> <li>Graphs</li> <li>Curve: Nonlin fit of Rise- and-fall to baseline</li> <li>Curve: Nonlin fit of Rise- and-fall to baseline</li> <li>Curve: Nonlin fit of Rise- and-fall to baseline</li> <li>Curve: Nonlin fit of Baseline then rise- and-fall to baseline</li> <li>Curve: Nonlin fit of Baseline then rise- and-fall to baseline</li> <li>Curve: Nonlin fit of Baseline then rise- and-fall to baseline</li> <li>Curve: Nonlin fit of Baseline then rise- and-fall to baseline</li> <li>New Layouts</li> <li>New Layouts</li> <li>Curve: Nonlin fit of Baseline then rise- and-fall to baseline</li> <li>New Layouts</li> <li>New Layouts</li> <li>Curve: Nonlin fit of Baseline then rise- and-fall to baseline</li> <li>New Layouts</li> <li>Curve: Nonlin fit of Baseline then rise- and-fall to baseline</li> <li>New Layouts</li> <li>Curve: Nonlin fit of Baseline then rise- and-fall to baseline</li> <li>New Layouts</li> </ul> | Ero O O                    |
|      |                                                                                                    |                            |

| Prism File Sheet Undo Clipboard Analysis                              | Interpret Change Draw Write                                                                                                    | Text                    | ~ | A -   |
|-----------------------------------------------------------------------|----------------------------------------------------------------------------------------------------|-------------------------|---|-------|
|                                                                       | * <sup>™</sup> <sup>™</sup> <sup>™</sup> <sup>™</sup> <sup>™</sup> <sup>™</sup> <sup>™</sup> <sup>™</sup> <sup>™</sup> <sup>™</sup> | $\underline{U} x^2 x_2$ |   | - • 1 |
| Search ~                                                              | Table of results                                                                                                    |                         |   |       |
| Data with Results     w                                               | Nonlin fit<br>Table of results                                                                                                    | A                       | В | С     |
| ✓                                                                     |                                                                                                    |                         |   |       |
| Nonlin fit                                                            | [Phan, chanics] Baseline then rise-and-fall to baseline time course                                                                 |                         |   |       |
| ✓ I Rise-and-fall to steady state 2                                   | Best-fit s                                                                                                    |                         |   |       |
| Nonlin fit                                                            | X0                                                                                                    | 10.03                   |   |       |
| ✓ 	☐ Baseline then rise-and-fall to baseline                          | Baseline                                                                                                    | 5.236                   |   |       |
| Nonlin fit                                                            | K1                                                                                                    | 0.1472                  |   |       |
| The second full to stoody state 7                                     | K2                                                                                                    | 0.08251                 |   |       |
| Baseline then rise-and-fail to steady state                           | Half-time K1                                                                                                    | 4.709                   |   |       |
| I Nonlin fit                                                          | Half-time K2                                                                                                    | 8.401                   |   |       |
| Baseline then rise-and-fall to baseline with drift                    | Std. Error CIICK THIS ICON                                                                                                    | 0.000705                |   |       |
| Nonlin fit                                                            | 1 XU<br>2 Baseline                                                                                                    | 0.000785                |   |       |
| New Data Table                                                        | 3 C                                                                                                    | 0.04231                 |   |       |
| Info » 14                                                             | 4 K1                                                                                                    | 0.002733                |   |       |
| (i) Project info 1                                                    | 5 K2                                                                                                    | 0.001582                |   |       |
| Alexandre                                                             | 6 Goodness of Fit                                                                                                    | 0.4                     |   |       |
| Crapha 17                                                             | Degrees of Freedom     R squared                                                                                                    | 94                      |   |       |
| Graphs » 19                                                           | 9 Sum of Squares                                                                                                    | 3.595                   |   |       |
| Curve: Nonlin fit of Rise-and-fall to baseline                        | 0 Sy.x                                                                                                    | 0.1956                  |   |       |
| Curve: Nonlin fit of Rise-and-fall to steady state                    | 1 Constraints                                                                                                    |                         |   |       |
| Curve: Nonlin fit of Baseline then rise-and-fall to baseline          | 2 C                                                                                                    | C > 0                   |   |       |
| Curve: Nonlin fit of Baseline then rise-and-fall to steady state      | 3 K1                                                                                                    | K1 > 1*K2               |   |       |
| Curve: Nonlin fit of Baseline then rise-and-fall to baseline with dri | 5                                                                                                    | N2 2 0                  |   |       |
| (+) New Graph 26                                                      | 6 Number of points                                                                                                    |                         |   |       |
| Lavouts 27                                                            | 7 # of X values                                                                                                    | 99                      |   |       |
| A New I growt                                                         | 8 # Y values analyzed                                                                                                    | 99                      |   |       |
| • New Layout                                                          | 9                                                                                                    |                         |   |       |
| 30                                                                    | 1                                                                                                    |                         |   |       |
| 32                                                                    | 2                                                                                                    |                         |   |       |
| 33                                                                    | 3                                                                                                    |                         |   |       |
| 34                                                                    | 4                                                                                                    |                         |   |       |
| > 35                                                                  | 5                                                                                                    |                         |   |       |
| Nonlin fit                                                            | 6<br>7                                                                                                    |                         |   |       |
| > <                                                                   |                                                                                                    |                         |   |       |

This process loads the equation into the "Userdefined equations" list. It only needs to be done once. After that, the new equation will be available every time you open Prism.

| <u>File Edit View Insert Change</u><br>Prism File She                                                                                                    | Arrange Fa <u>m</u> ily <u>W</u> indow <u>H</u> elp                                                                                                    | t                                                                                                    |   |
|----------------------------------------------------------------------------------------------------|----------------------------------------------------------------------------------------------------|----------------------------------------------------------------------------------------------------|---|
|                                                                                                    | ameters: Nonlinear Regression X                                                                                                    | <u>~ A</u> -<br>x₂ ♪ № ≣ - ↓                                                                                                    | - |
| Search                                                                                                    | Choose an equation                                                                                                    |                                                                                                    |   |
| <ul> <li>Data with Results</li> <li>Rise-and-fall to ba</li> <li>Nonlin fit</li> <li>Rise-and-fall to ste</li> <li>Nonlin fit</li> <li>Rise-and-fall to ste</li> <li>Nonlin fit</li> <li>Rise-and-fall to ste</li> <li>Nonlin fit</li> <li>Rise-and-fall to ste</li> <li>Nonlin fit</li> <li>Rise-and-fall to ste</li> <li>Nonlin fit</li> <li>Rise-and-fall to ste</li> <li>Nonlin fit</li> <li>Rise-and-fall to ste</li> <li>Nonlin fit</li> <li>Rise-and-fall to ste</li> <li>Nonlin fit</li> <li>Rise-and-fall to ste</li> <li>Nonlin fit</li> <li>Rise-and-fall to ste</li> <li>Nonlin fit</li> <li>Rise-and-fall to ste</li> <li>Nonlin fit</li> <li>Rew Data Table</li> <li>Nonlin fit</li> <li>New Data Table</li> <li>Info</li> <li>Project info 1</li> <li>New Info</li> <li>Graphs</li> <li>Curve: Nonlin fit of Ris</li> <li>Curve: Nonlin fit of Ris</li> <li>Curve: Nonlin fit of Ba</li> <li>Curve: Nonlin fit of Ba</li> <li>Curve: Nonlin fit of Ba</li> <li>Curve: Nonlin fit of Ba</li> <li>New Graph</li> <li>Layouts</li> <li>New Layout</li> </ul> | Recently used     User-defined equations     Pharmechanics] Easeline then rise-and-fall to baseline time course     Standard curves to interpolate     Dose-response - Stimulation     Dose-response - Special, X is concentration     Dose-response - Special, X is log(concentration)     Binding - Competitive     Binding - Competitive     Binding - Kinetics     Enzyme kinetics - Inhibition     Enzyme kinetics - Velocity as a function of substrate     Exponential     Gaussian     Sine waves     Growth curves     A      Ver      Ver      Ver      Ver      Learn     Cancel     OK                                                                                                    | B       C         Image: Second second se |   |
| <                                                                                                    | > 35                                                                                                    |                                                                                                    |   |
| Nonlin fit                                                                                                    | > 27<br>> <                                                                                                    |                                                                                                    | > |
| E 4                                                                                                    | I ► Section 10 Image: Image: Imag | Q                                                                                                    | Ð |

本 Rise-and-fall time course equations for AGM.pzf:Nonlin fit of Baseline then rise-and-fall to baseline - GraphPad Prism 8.4.1 (676)  $\times$ <u>File Edit View Insert Change Arrange Family Window Help</u> File She Text Prism Х Parameters: Nonlinear Regression 🖥 🗃 🖌 🗙 🕂 I Method Compare Constrain Initial values Range Output Confidence Diagnostics Flag Model Search... Click OK then close file. Now Choose an equation Data with Results Α В С Recently used  $\mathbf{A}$ New • the equation is available every User-defined equations [Pharmechanics] Baseline then rise-and-fall to baseline time course Details... Nonlin fit time you open Prism, in the Standard curves to interpolate Dose-response - Stimulation Edit... 0.03 Nonlin fit "User-defined equations" list. Dose-response - Inhibition 236 ✓ ☐ Baseline then rise Dose-response - Special, X is concentration 949 Delete Dose-response - Special, X is log(concentration) 1472 Nonlin fit Binding - Saturation 08251 Delete All Baseline then rise-709 Binding - Competitive Nonlin fit 401 Binding - Kinetics Move Up Baseline then rise- Enzyme kinetics - Inhibition 006785 📃 Nonlin fit Enzyme kinetics - Velocity as a function of substrate Move Down 05870 Exponential Table... 04231 Lines ✓ Info 002733 Polynomial 001582 Project info Gaussian New Info... ine waves 9997 Graphs curves 595 Curve: Nonlin fit of Ris 1956 ment in which effect is initiated after a baseline period Use for time coun Curve: Nonlin fit of Ris > 0 Curve: Nonlin fit of I Initial values might need man 1 > 1\*K2 K1, X at midpoint of rise phase Curve: Nonlin fit of Ba K2, X at midpoint of fall phase 2 > 0 Curve: Nonlin fit of Ba [Pharmechanics] Baseline then rise-and-fall to time course Numerical derivatives ① New Graph... Layouts Interpolate ① New Layout... Interpolate unknowns from standard curve. Confidence interval: OK Learn Cancel 34 < 35 > 36 Nonlin fit 37 < < > > **i** .....  $\sim$ QQ € Nonlin fit of Baseline then rise-  $\times$ ∂ Table of results

#### Using the new equations

- The new equations are used in the same way as the "Exponential" equations built into Prism.
- See following slides for screen clippings

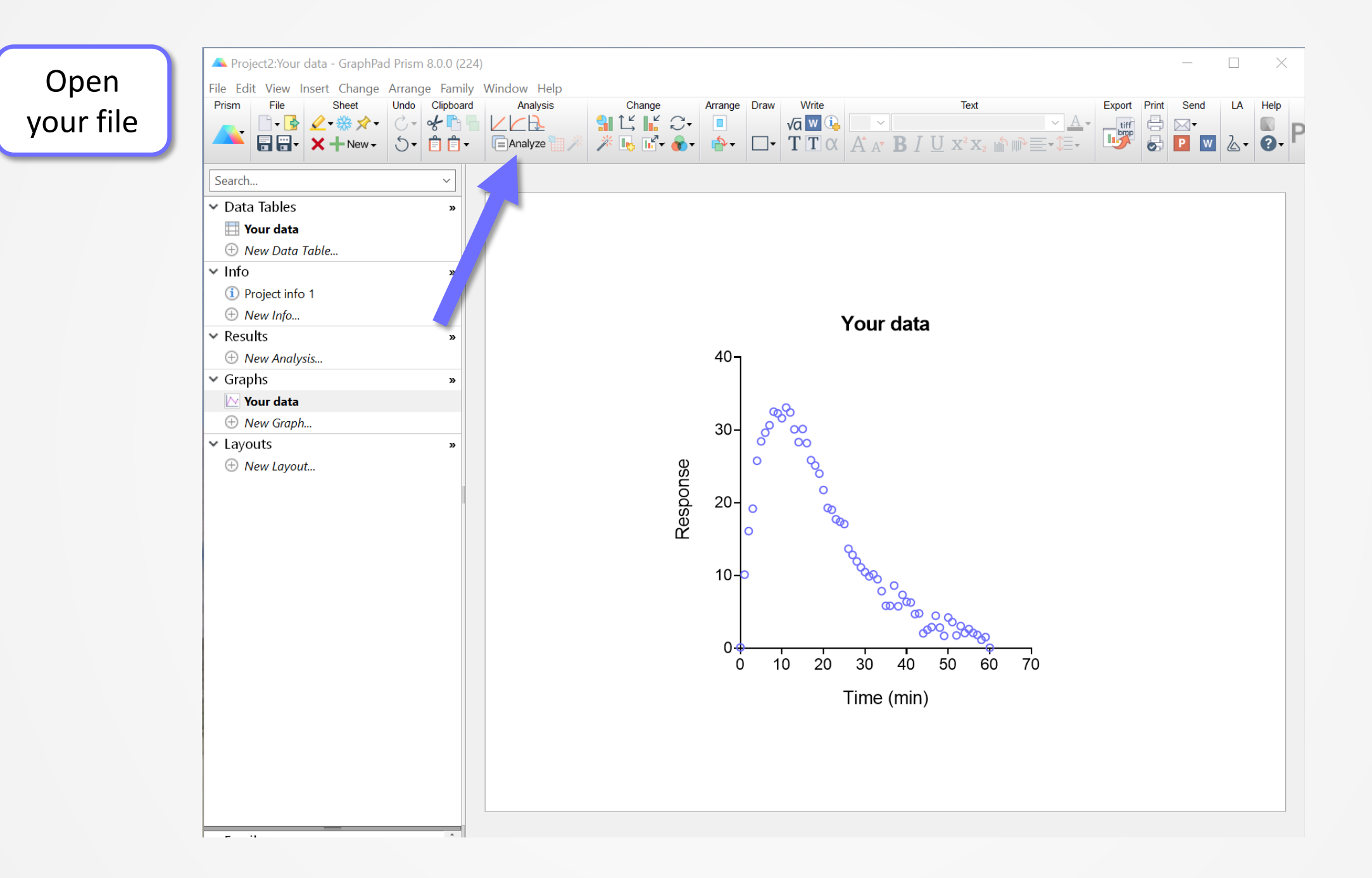

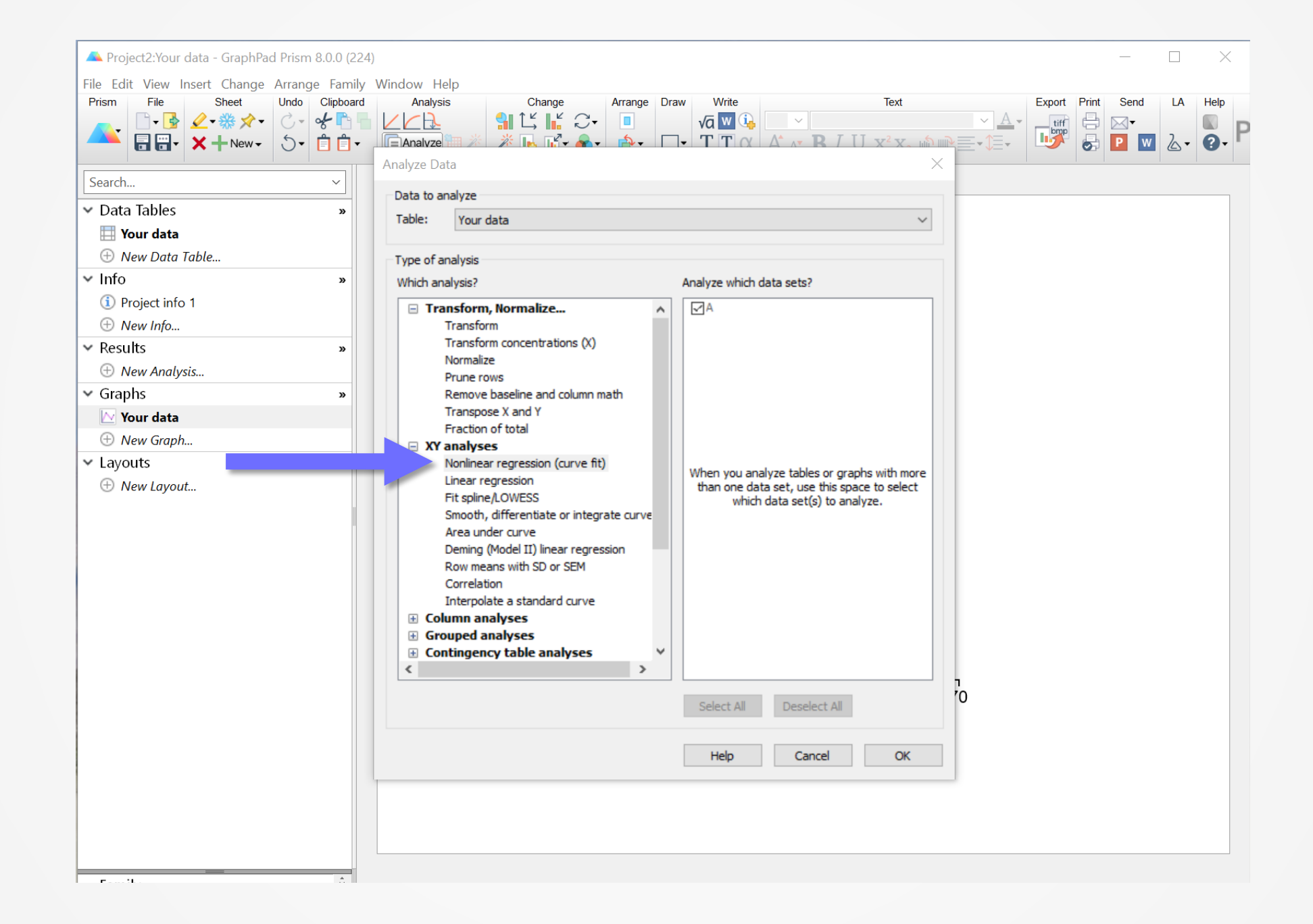

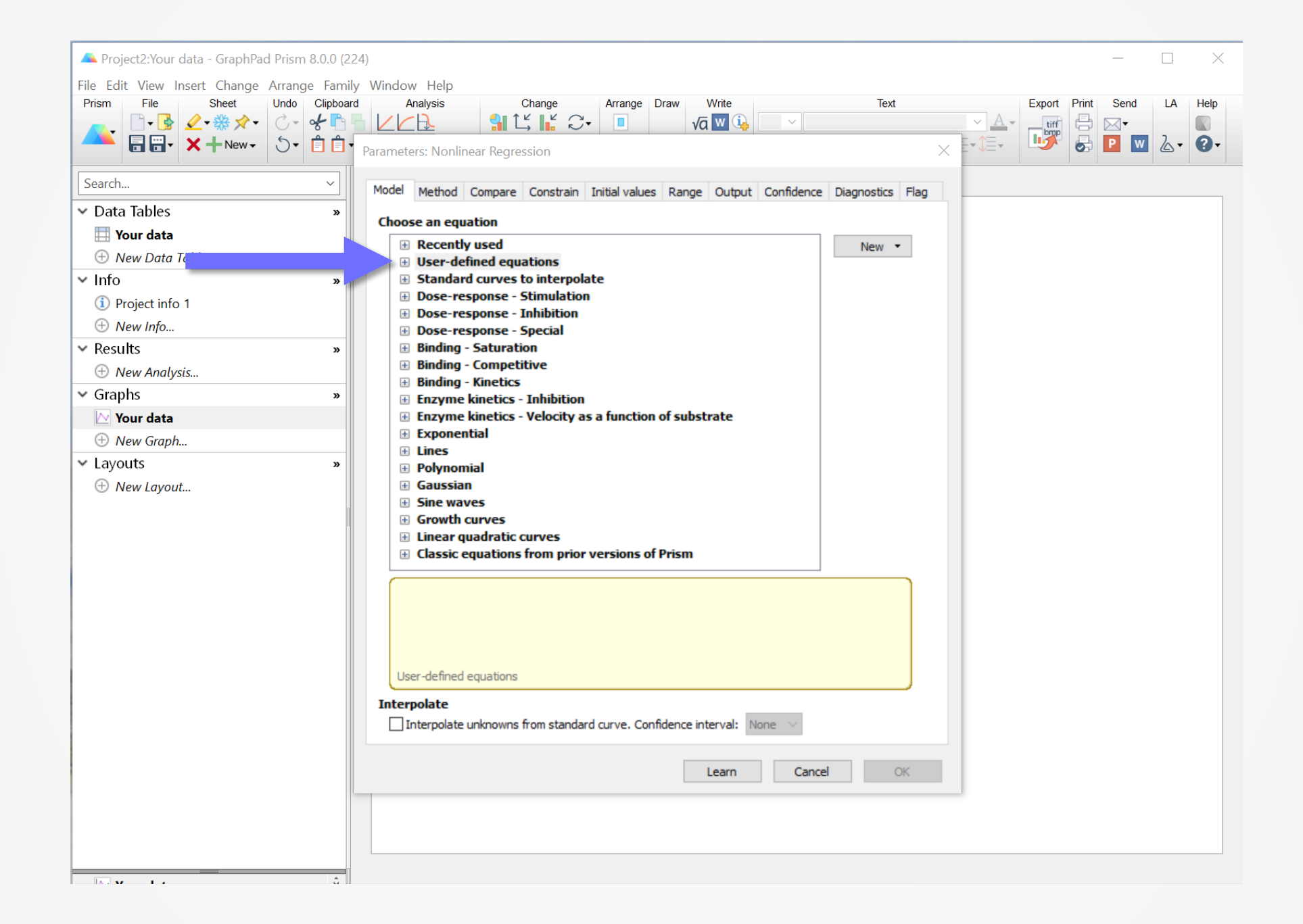

| A Project2:Your data - GraphPad Prism 8.0.0 (2                                                                                                    | 24)                                                                                                    |              |           |           |    | $\times$     |
|----------------------------------------------------------------------------------------------------|----------------------------------------------------------------------------------------------------|--------------|-----------|-----------|----|--------------|
| File Edit View Insert Change Arrange Fami<br>Prism File Sheet Undo Clipboa                                                                                                    | y Window Help<br>d Analysis Change Arrange Draw Write Text                                                                                                    |              | Export Pr | rint Send | LA | Help         |
| Image: Point of the second second | Parameters: Nonlinear Regression                                                                                                    | × <u>A</u> • |           |           | 2. | <b>Q</b> . P |
| Search       >         Your data       >         Image: New Data Table       >         Image: Image: New Data Table       >         Image: Image: Image                                                                                                    | Model       Method       Compare       Constrain       Initial values       Range       Output       Confidence       Diagnostics       Flag         Choose an equation <ul> <li>We we change</li> <li>User-defined equations</li> <li>User-defined equations</li> <li>User-defined equations</li> <li>User-defined equations</li> <li>User-defined equations</li> <li>User-defined equations</li> <li>User-defined equations</li> <li>Dose-response : Stimulation</li> <li>Dose-response : Inhibition</li> <li>Dose-response : Special, X is log(concentration)</li> <li>Binding : Competitive</li> <li>Binding : Competitive</li> <li>Binding : Competitive</li> <li>Binding : Competitive</li> <li>Binding : Competitive</li> <li>Binding : Competitive</li> <li>Binding : Competitive</li> <li>Binding : Kinetics :</li> <li>Polynomial</li> <li>Gaussian</li> <li>Sine waves</li> <li>Growth curves</li> <li>Variation</li> <li>Polynomial</li> <li>Sine waves</li> <li>Growth curves</li> <li>Variation of fall phase</li> <li>Pharmechanical Ruse-and-fall to baseline time course</li> <li>Numerichanical Ruse-and-fall to baseline time course</li> <li>Numerichanical Ruse-and-fall curve. Confidence interval:</li> <li>Numerichanical Ruse-and-fall curve. Confidence interval:</li> <li>Numerichanical Ruse-and-fall curve.</li> <li>Learn</li> <li>Cancel</li> <li>OK</li> <li>Concel</li> <li>Concel</li> <li>Concel</li> <li>Concel</li> <li>Concel</li> <li>Concel</li> <li>Concel</li> <li>Concel</li> <li>Concel</li> <li>Concel</li> <li>Concel</li> <li>Concel</li> <li>Concel</li> <li>Concel</li> <li>Concel</li></ul> |              |           |           |    |              |

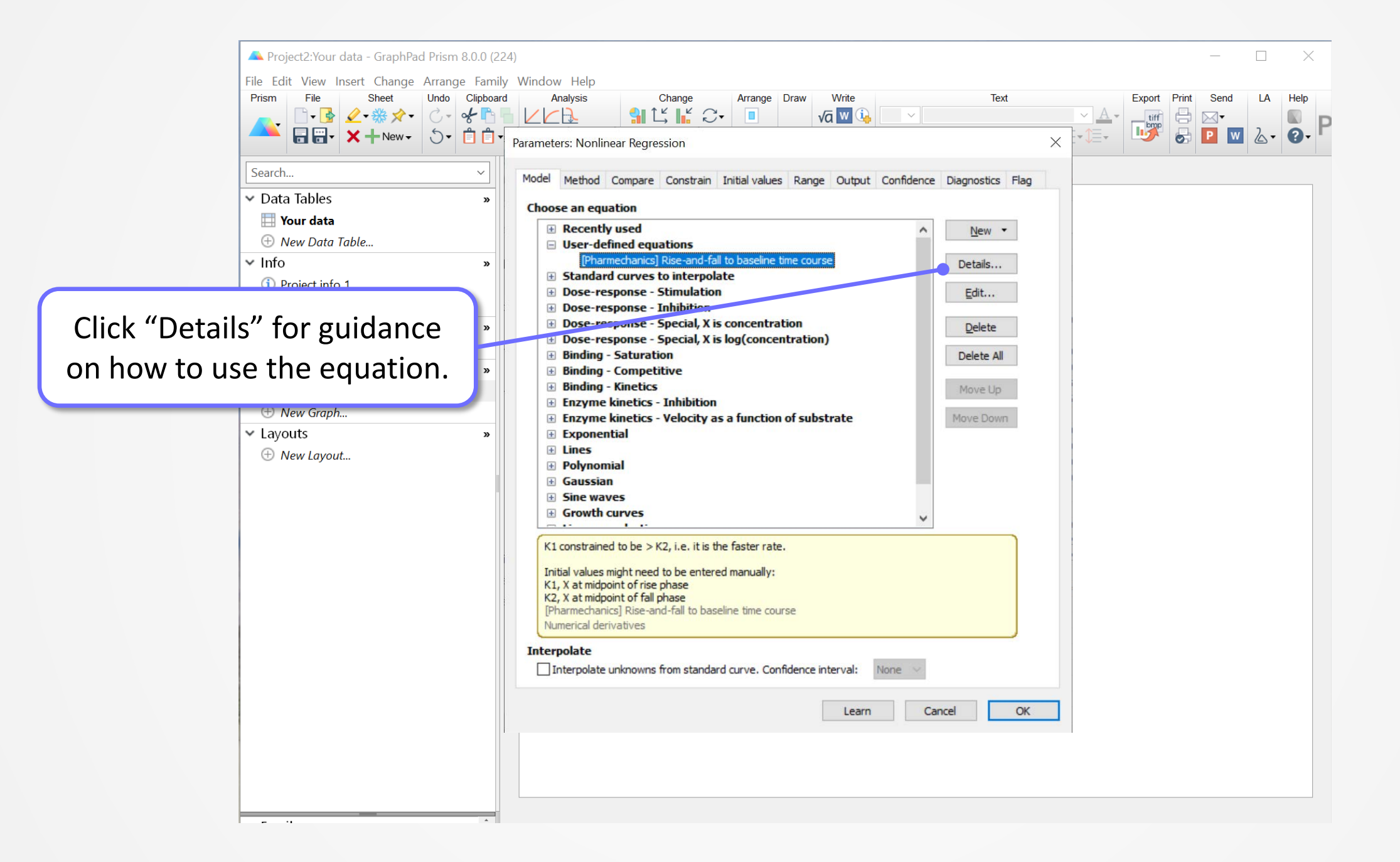

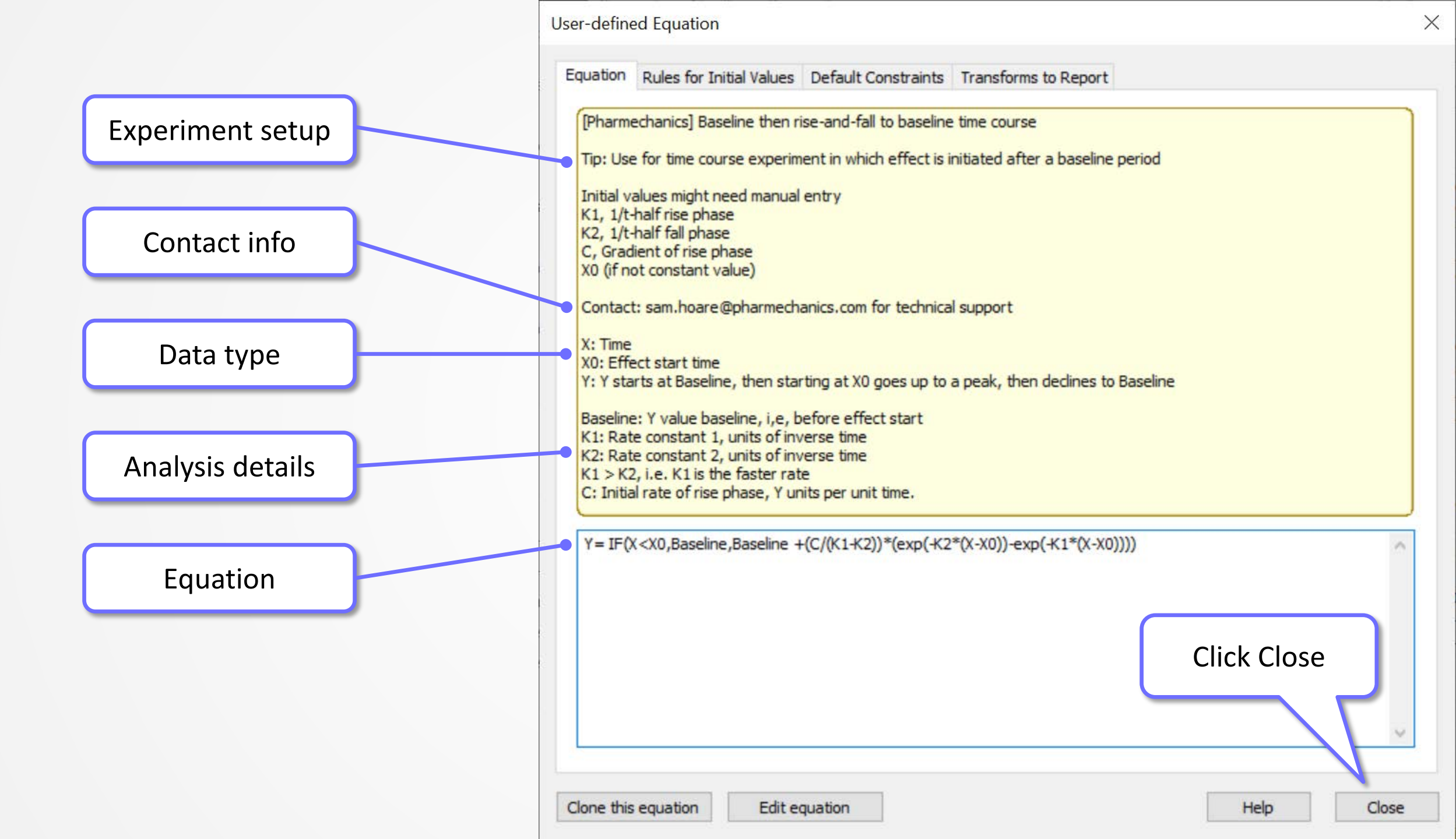

| 🔺 Project2:Your data - GraphPad Prism                                                                                                    | 8.0.0 (224)                                                                                                    | - 🗆 X                                                                       |
|----------------------------------------------------------------------------------------------------|----------------------------------------------------------------------------------------------------|-----------------------------------------------------------------------------|
| File Edit View Insert Change Arrang<br>Prism File<br>↓ ↓ ↓ ↓ ↓ ↓ ↓ ↓ ↓ ↓ ↓ ↓ ↓ ↓ ↓ ↓ ↓ ↓ ↓                                                                                                     | ge Family Window Help<br>Clipboard Analysis Change Arrange<br>Clipboard L L L L Change I Change User-defined Equation                                                                                                    | Contact Pharmechanics (not GraphPad) for technical support on the equation. |
| <ul> <li>Data Tables</li> <li>Your data</li> <li>New Data Table</li> <li>Info <ol> <li>Project info 1</li> <li>New Info</li> </ol> </li> <li>Results <ol> <li>New Analysis</li> </ol> </li> <li>Graphs <ol> <li>Your data</li> <li>New Graph</li> </ol> </li> <li>Layouts <ol> <li>New Layout</li> </ol> </li> </ul> | Equation       Rules for Initial Values       Default Constraints       Trans         [Pharmechanics] Rise-and-fall to zero time course       Tip: K1 constrained to be > K2, i.e. it is the faster rate.         Initial values might need to be entered manually:       K1, X at midpoint of rise phase       K2, X at midpoint of fall phase         C, peak Y divided by time at peak Y       Contact sam.hoare@pharmechanics.com for technical support       X: Time         Y: Y starts at zero, then goes up to a peak, then declines to       K1: Rate constant 1, units of inverse time         K2: Rate constant 2, units of inverse time       C: Initial rate of rise phase, Y units per unit time.         Y=(C/(K1-K2))*(exp(+K2*X)-exp(-K1*X))       Y=(C/(K1-K2))*(exp(-K2*X)-exp(-K1*X)) | rt<br>zero.                                                                 |
|                                                                                                    | Clone this equation Edit equation                                                                                                    | Help Close                                                                  |

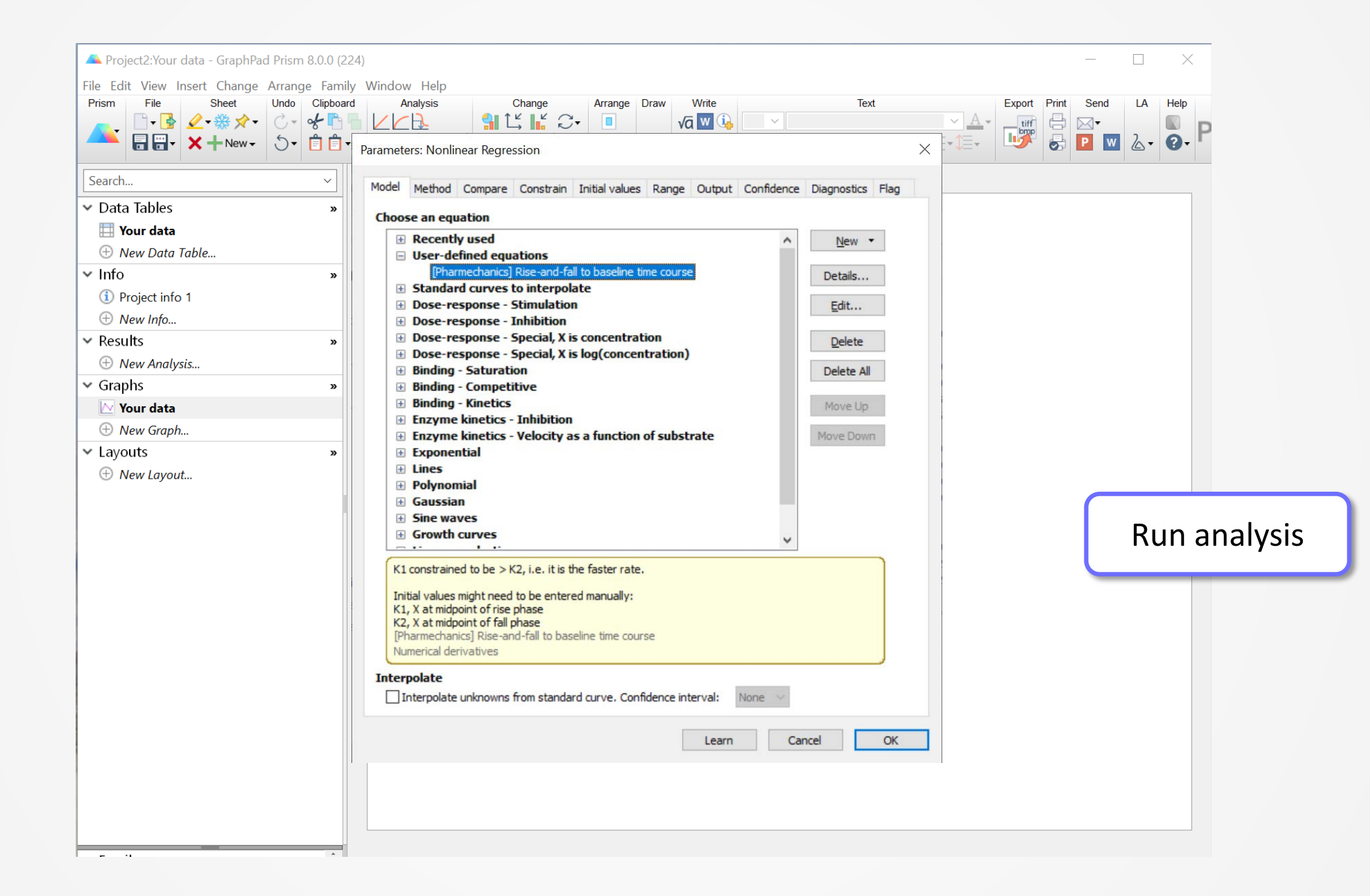

| 🔺 Project2:Your data - GraphPad F                                                                                                    | Prism 8.0.0 (224) | )           |                                                                  |            |                              |                                                                                                    |                                |        |       | _    |          | $\times$ |
|----------------------------------------------------------------------------------------------------|-------------------|-------------|------------------------------------------------------------------|------------|------------------------------|----------------------------------------------------------------------------------------------------|--------------------------------|--------|-------|------|----------|----------|
| File Edit View Insert Change A                                                                                                    | rrange Family     | Window Help |                                                                  |            |                              |                                                                                                    |                                |        |       |      |          |          |
| Prism File Sheet U                                                                                                    | Jndo Clipboard    | Analysis    | Change<br>↓ ↓ ↓ ↓ ↓ ↓<br>× ↓ ↓ ↓ ↓ ↓ ↓ ↓ ↓ ↓ ↓ ↓ ↓ ↓ ↓ ↓ ↓ ↓ ↓ ↓ | Arrange Dr | w Write<br>√ā w û<br>↓ T T α | $\begin{array}{c} \text{Text} \\ \swarrow \\ A^* & \mathbf{B} I \ \underline{U} \ x^2 x_2 \end{array}$ | <u>~ A</u> .<br>₽₽≣ <b>-</b> € | Export | Print | Send | LA<br>&• | Help     |
| Search <ul> <li>Data Tables</li> <li>Your data</li> <li>New Data Table</li> </ul> <li>Info         <ul> <li>Project info 1</li> <li>New Info</li> </ul> </li> <li>Results         <ul> <li>Nonlin fit of Your data</li> <li>New Analysis</li> </ul> </li> <li>Graphs         <ul> <li>New Graph</li> </ul> </li> <li>Layouts         <ul> <li>New Layout</li> </ul> </li> |                   |             | Response                                                         |            | 10 20                        | Your data                                                                                              | 70                             |        |       |      |          |          |